## Acesso Remoto

# Salvando arquivos via acesso remoto Windows e Mac

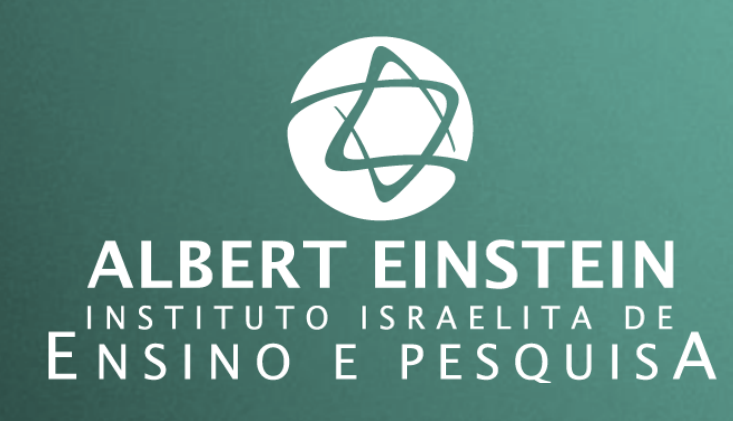

Sistema Einstein Integrado de Bibliotecas / SEIB 2017

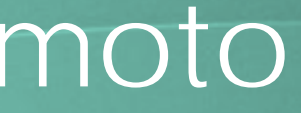

#### Salvando arquivos em formato PDF - Windows -

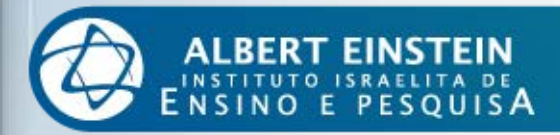

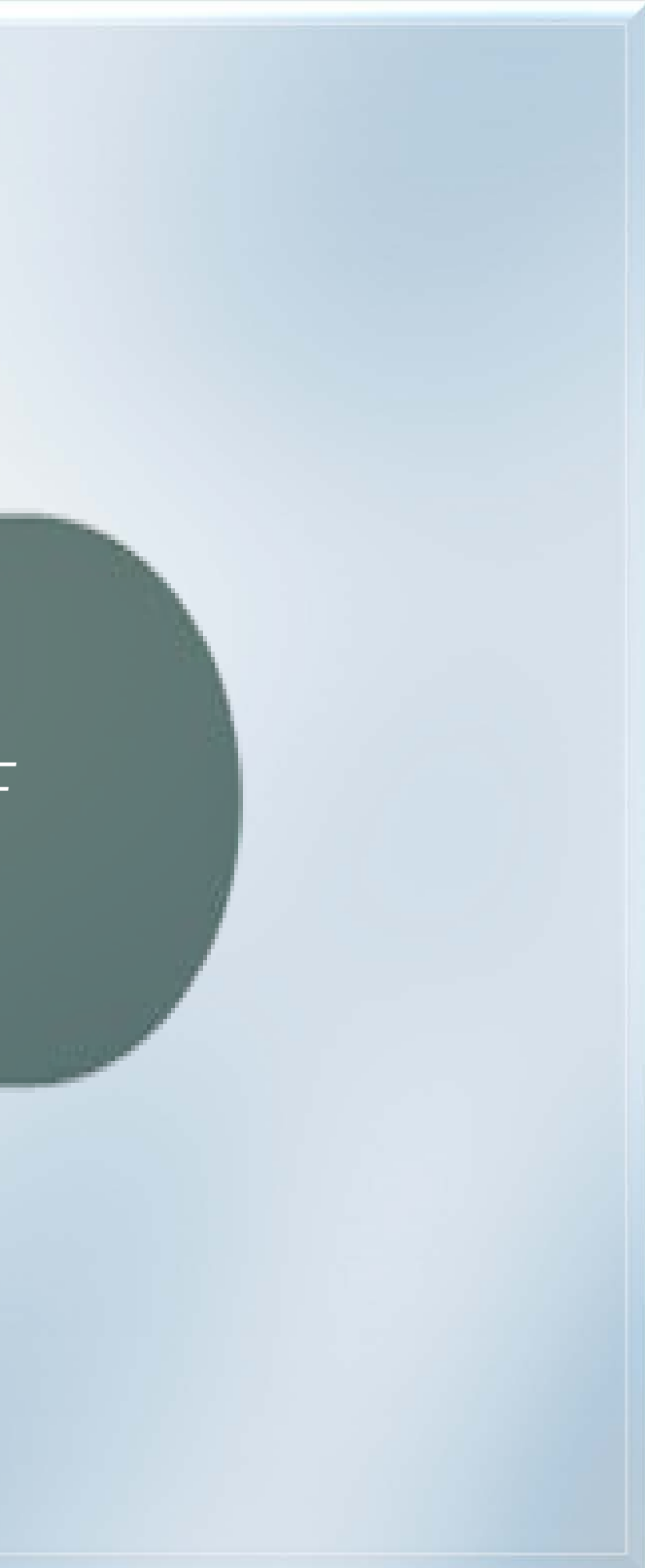

Advances in the Interdisciplinary Care of Children with Klinefelter Syndrome

1 / 32

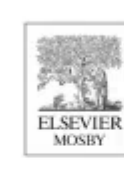

#### ADVANCES IN PEDIATRICS

Advances in Pediatrics 63 (2016) 15-46

#### Advances in the Interdisciplinary Care of Children with Klinefelter Syndrome

Shanlee Davis, MD<sup>a,b</sup>, Susan Howell, MS, CGC, MBA<sup>a,c</sup>, Rebecca Wilson, PsyD<sup>c</sup>, Tanea Tanda, BS<sup>a,c</sup>, Judy Ross, MD<sup>d,e</sup>, Philip Zeitler, MD, PhD<sup>a,b</sup>, Nicole Tartaglia, MD, MS<sup>a,c,\*</sup>

\*Department of Pediatrics, University of Colorado School of Medicine, 13123 East 16th Avenue, Aurora, CO 80045, USA; <sup>b</sup>Department of Endocrinology, Children's Hospital Colorado, University of Colorado School of Medicine, 13123 East 16th Avenue B265, Aurora, CO 80045, USA; 'Developmental Pediatrics, Children's Hospital Colorado, University of Colorado School of Medicine, 13123 East 16th Avenue B140, Aurora, CO 80045, USA; <sup>d</sup>Department of Pediatrics, Thomas Jefferson University School of Medicine, 833 Chestnut Street, Philadelphia, PA 19107, USA; 'Pediatric Endocrinology, Nemours A.I. DuPont Hospital for Children, 1600 Rockland Road, Wilmington, DE 19803, USA

#### Keywords

Klinefelter syndrome • 47,XXY • Sex chromosome aneuploidy

**Key points** 

- Klinefelter syndrome is a common but underdiagnosed genetic condition with significant phenotypic variability in childhood.
- The pediatrician needs to be aware of the increased risk for neurodevelopmental, psychological, and medical conditions that are associated with an additional X-chromosome.
- Over the next decade, we anticipate a sharp increase in diagnosis rates with advances in genetics, particularly prenatal and neonatal diagnoses.

K linefelter syndrome (KS) is a common genetic disorder characterized by an additional X-chromosome in male individuals leading to a karyotype of 47,XXY. The clinical syndrome was first described nearly 75 years ago in several male individuals with small testes, tall stature, gynecomastia, and azoospermia [1]. Our construct of what KS entails has greatly changed

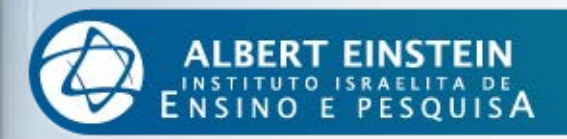

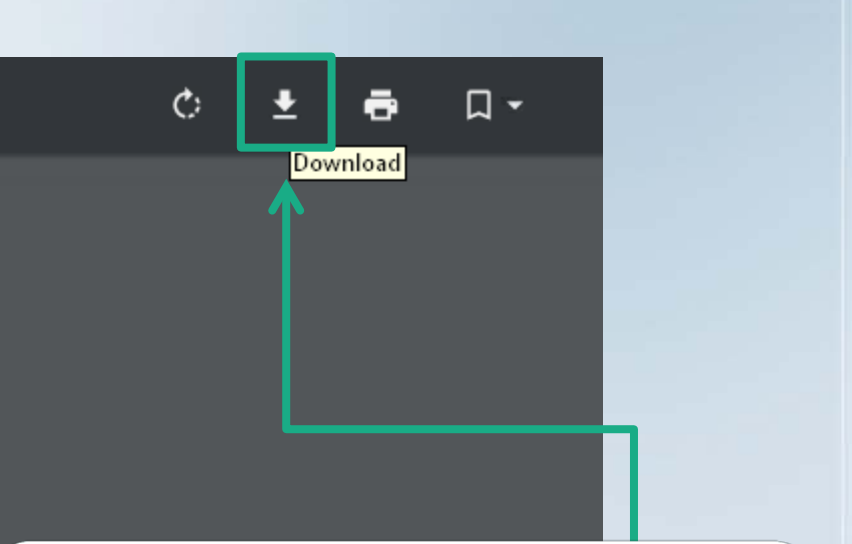

#### 1. Faça o download do Arquivo em PDF

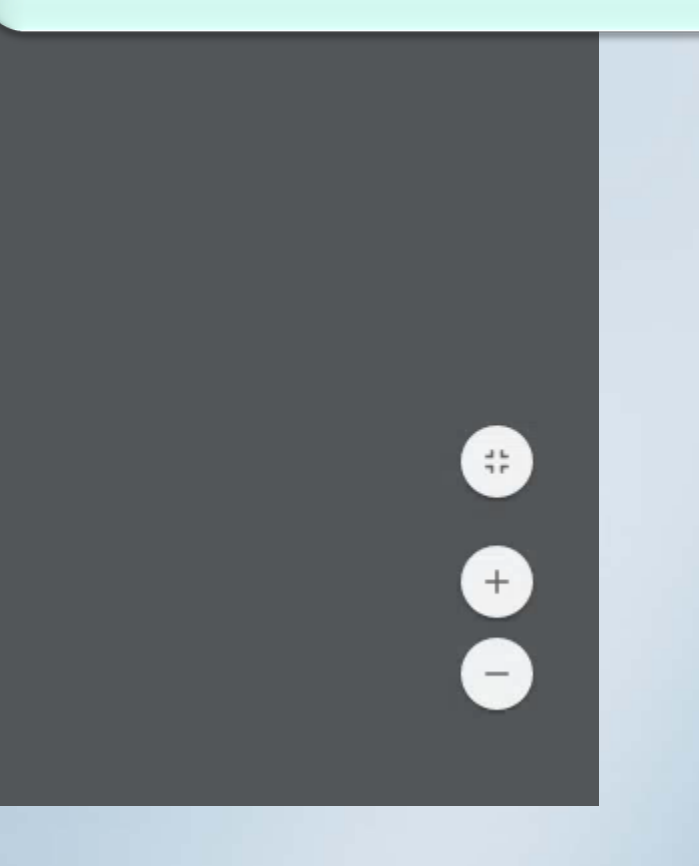

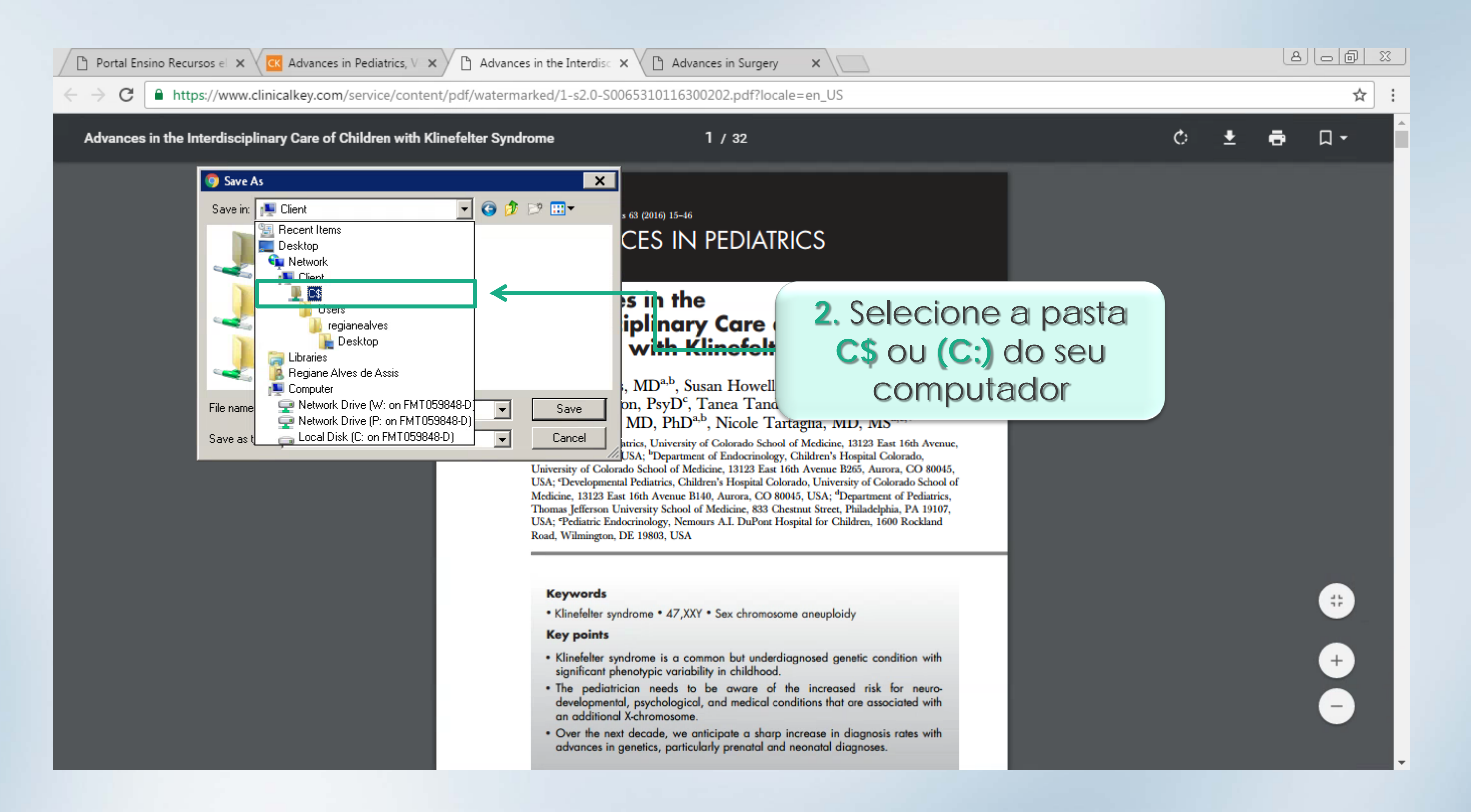

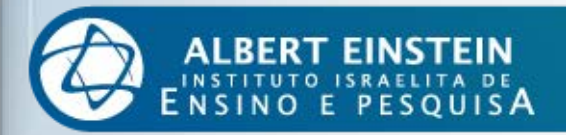

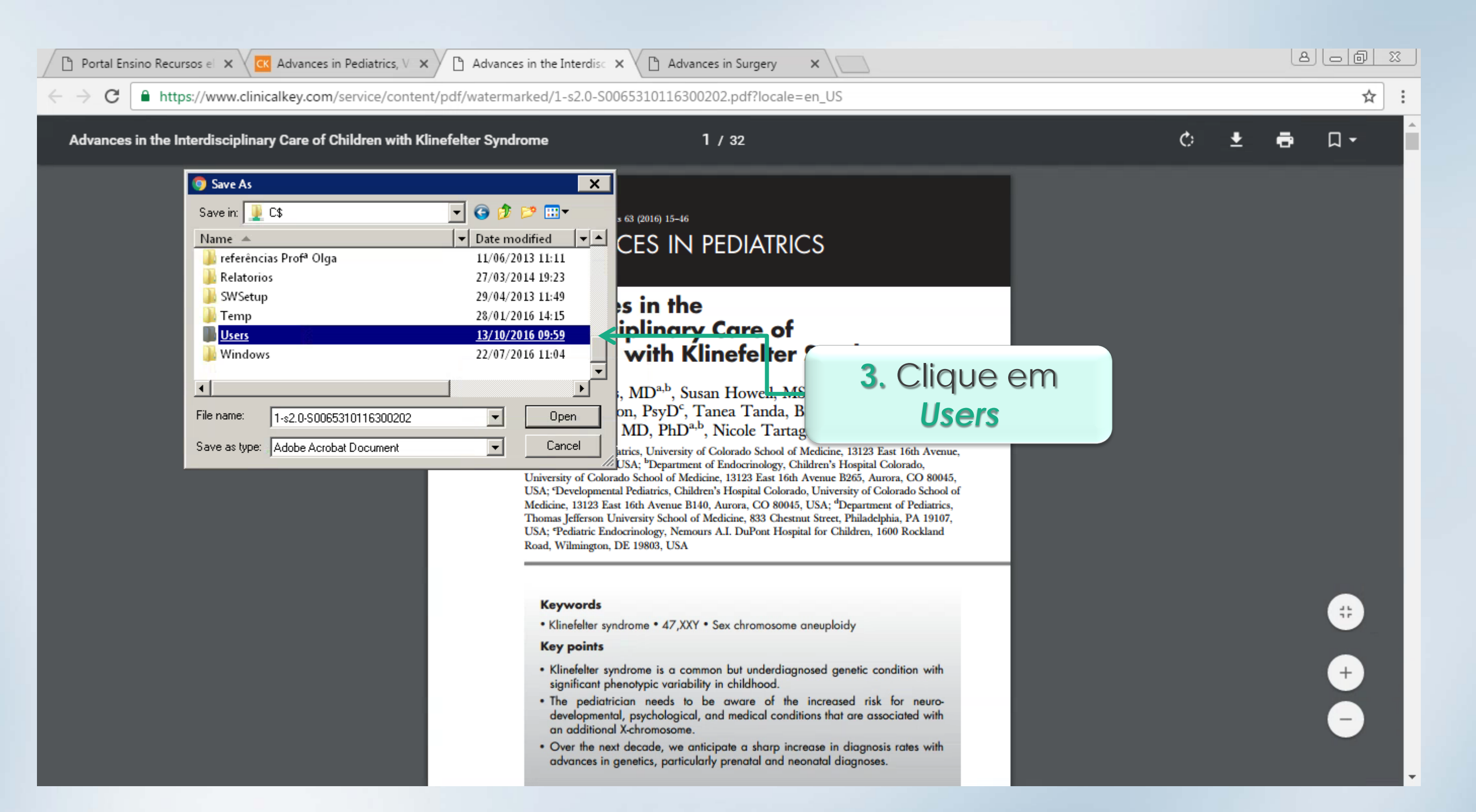

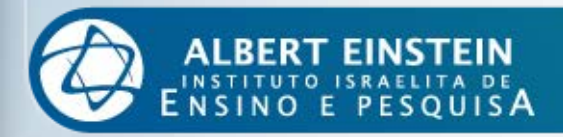

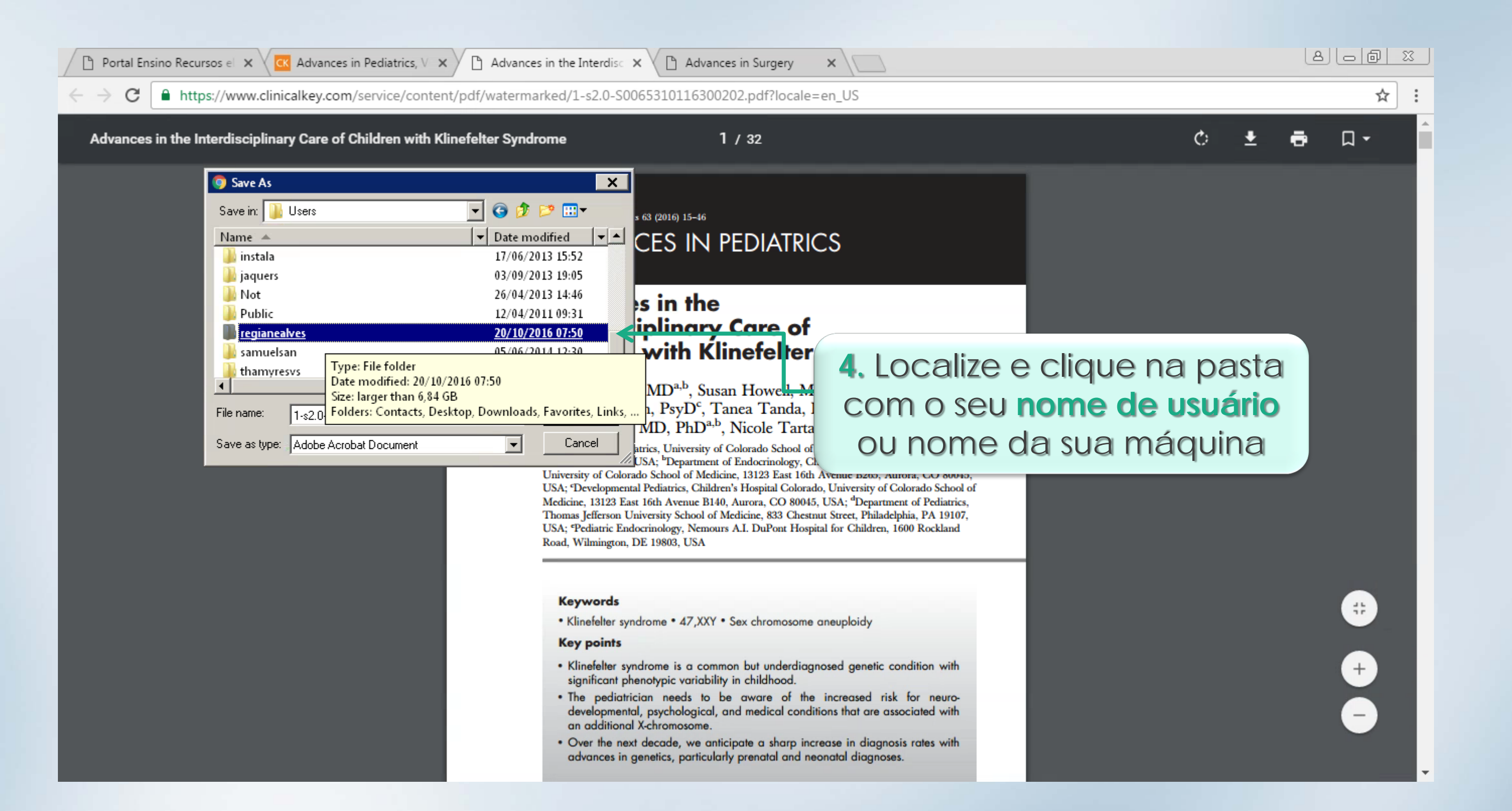

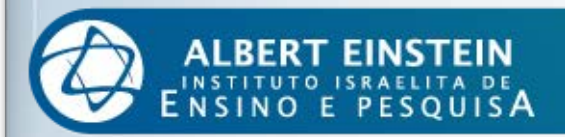

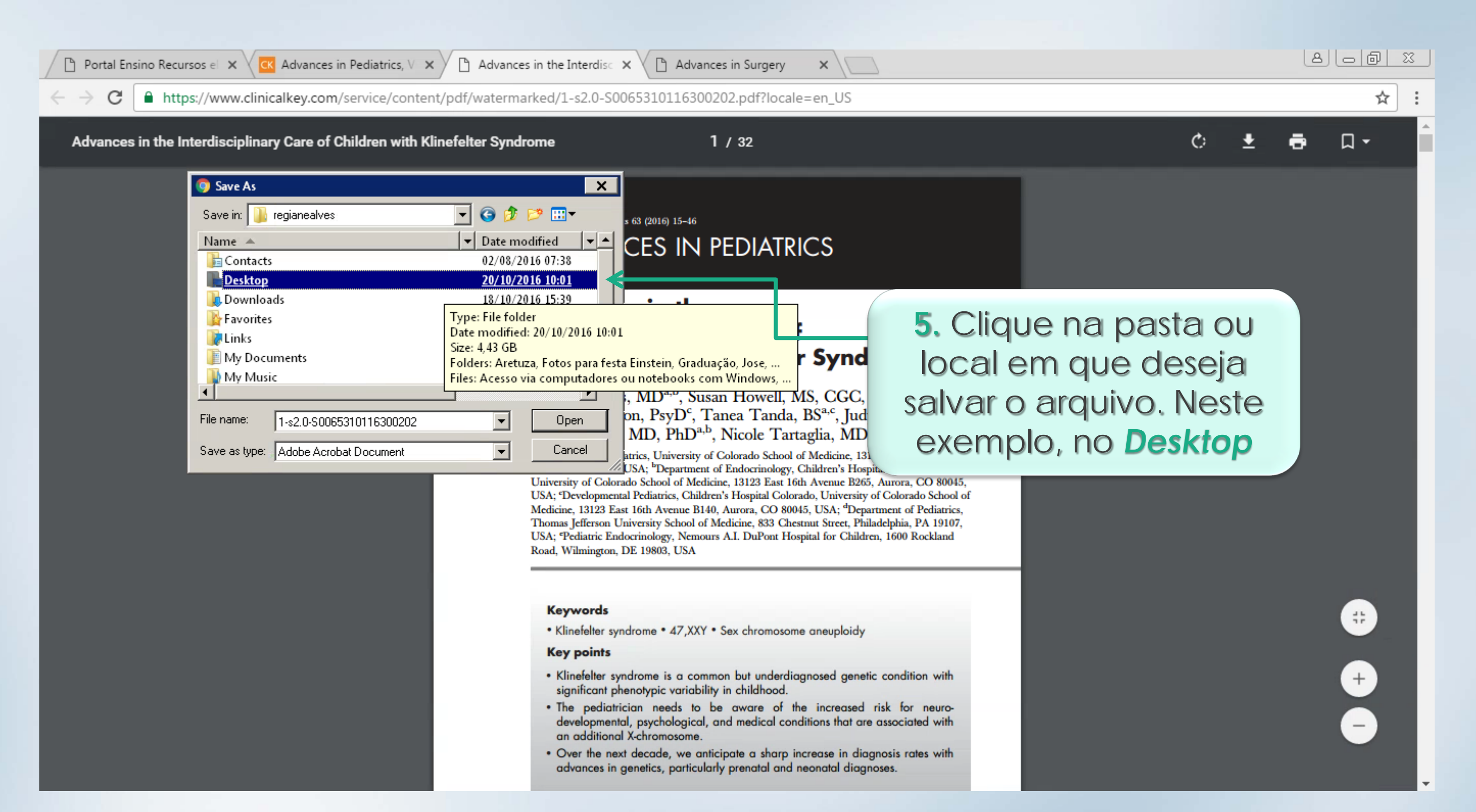

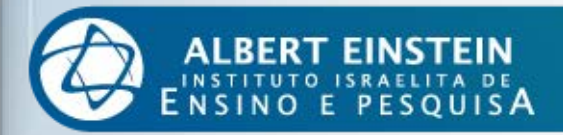

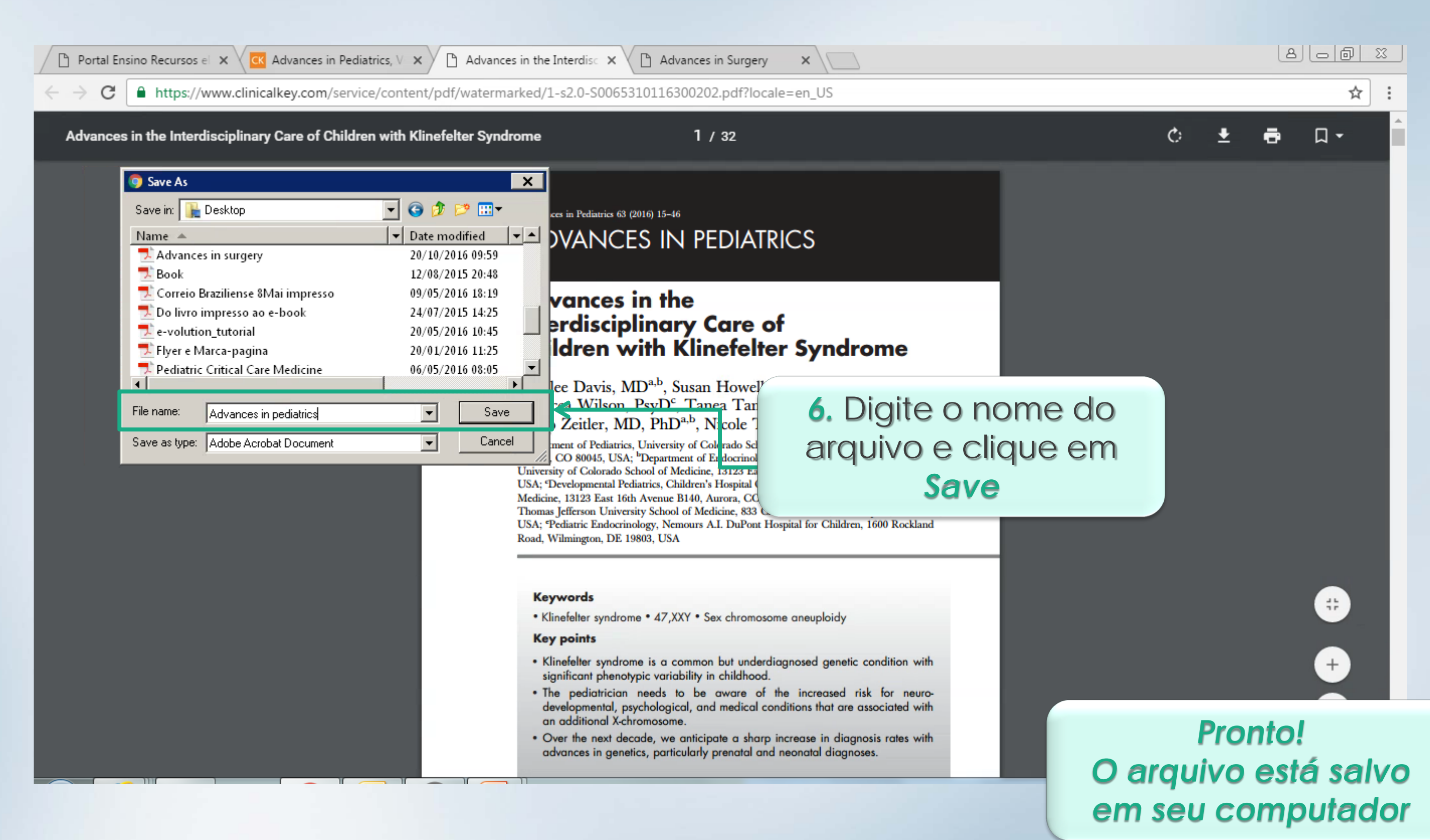

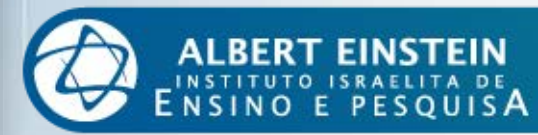

#### Salvando arquivos em formato PDF - Mac -

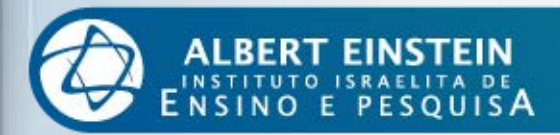

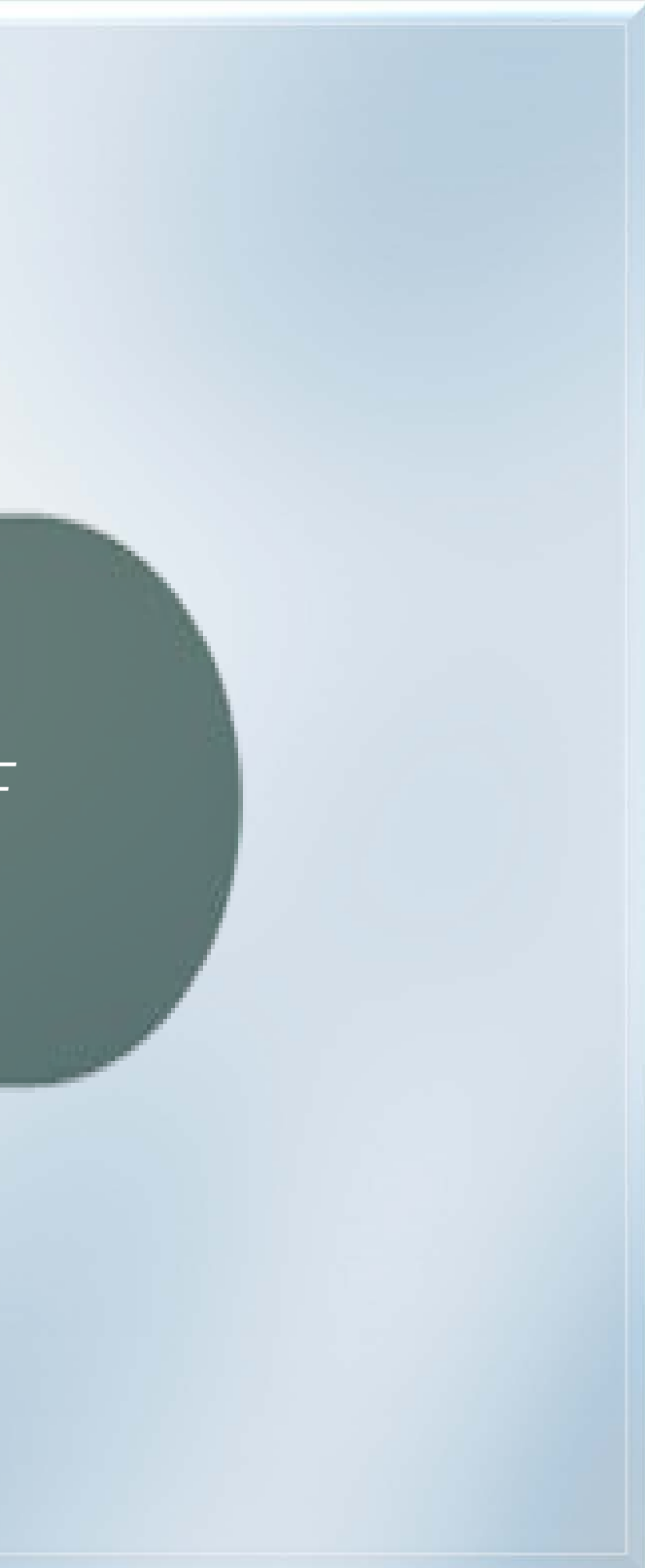

ALBERT EINSTEIN INSTITUTO ISRAELITA DE NSINO E PESQUISA

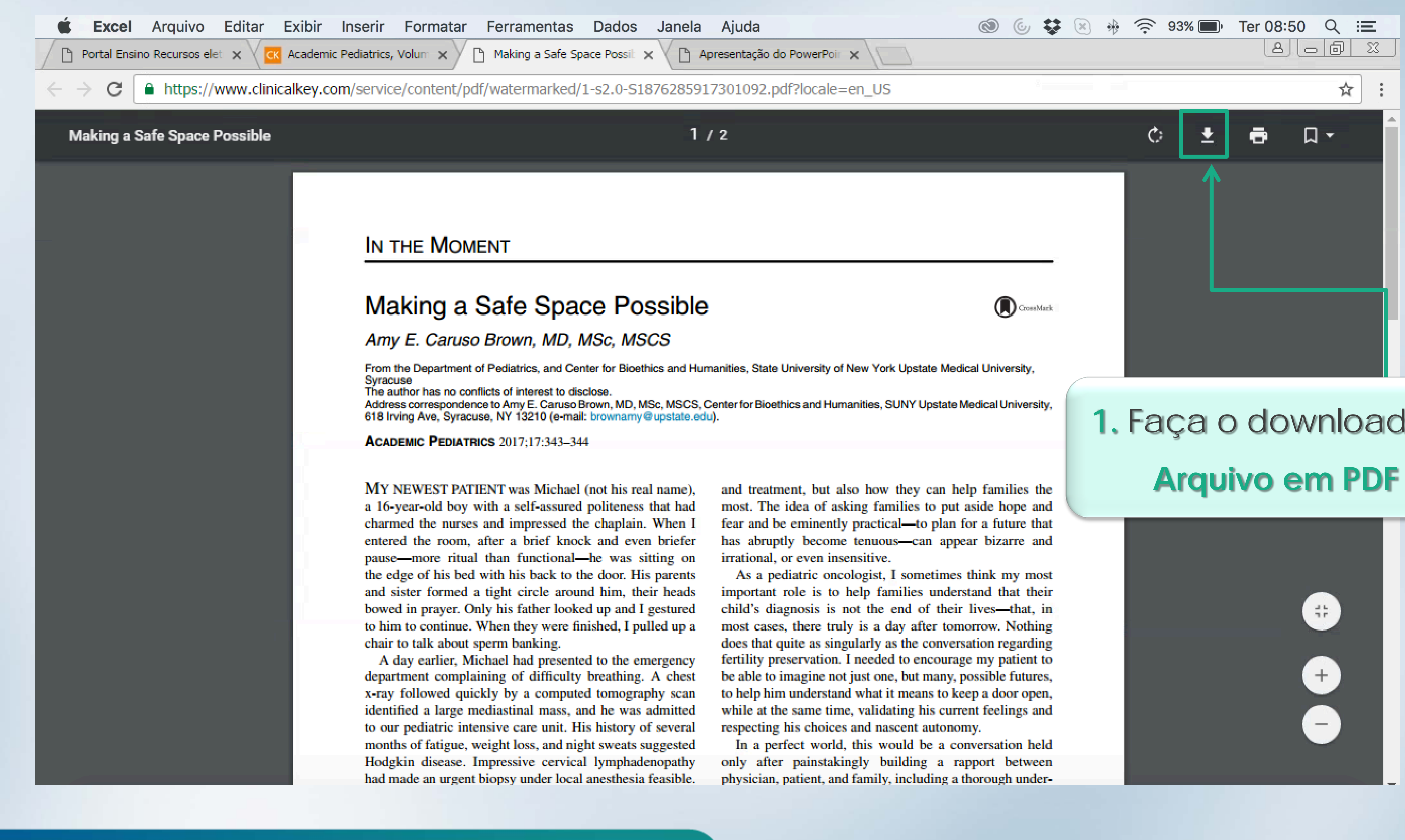

# 1. Faça o download do

ALBERT EINSTEIN INSTITUTO ISRAELITA DE NSINO E PESQUISA

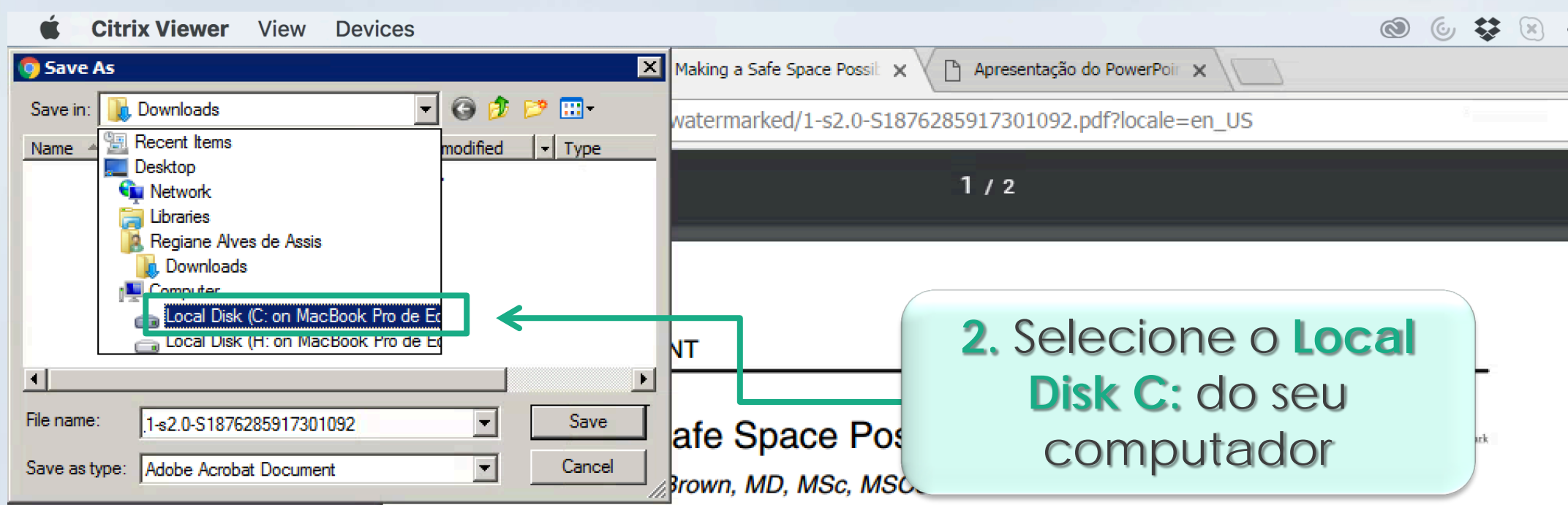

From the Department of Pediatrics, and Center for Bioethics and Humanities, State University of New York Upstate Medical University, Syracuse

The author has no conflicts of interest to disclose.

Address correspondence to Amy E. Caruso Brown, MD, MSc, MSCS, Center for Bioethics and Humanities, SUNY Upstate Medical University, 618 Irving Ave, Syracuse, NY 13210 (e-mail: brownamy@upstate.edu).

ACADEMIC PEDIATRICS 2017;17:343-344

MY NEWEST PATIENT was Michael (not his real name), a 16-year-old boy with a self-assured politeness that had charmed the nurses and impressed the chaplain. When I entered the room, after a brief knock and even briefer pause—more ritual than functional—he was sitting on the edge of his bed with his back to the door. His parents and sister formed a tight circle around him, their heads bowed in prayer. Only his father looked up and I gestured to him to continue. When they were finished, I pulled up a chair to talk about sperm banking.

A day earlier, Michael had presented to the emergency department complaining of difficulty breathing. A chest x-ray followed quickly by a computed tomography scan identified a large mediastinal mass, and he was admitted to our pediatric intensive care unit. His history of several months of fatigue, weight loss, and night sweats suggested Hodgkin disease. Impressive cervical lymphadenopathy had made an urgent biopsy under local anesthesia feasible. and treatment, but also how they can help families the most. The idea of asking families to put aside hope and fear and be eminently practical—to plan for a future that has abruptly become tenuous—can appear bizarre and irrational, or even insensitive.

As a pediatric oncologist, I sometimes think my most important role is to help families understand that their child's diagnosis is not the end of their lives—that, in most cases, there truly is a day after tomorrow. Nothing does that quite as singularly as the conversation regarding fertility preservation. I needed to encourage my patient to be able to imagine not just one, but many, possible futures, to help him understand what it means to keep a door open, while at the same time, validating his current feelings and respecting his choices and nascent autonomy.

In a perfect world, this would be a conversation held only after painstakingly building a rapport between physician, patient, and family, including a thorough under-

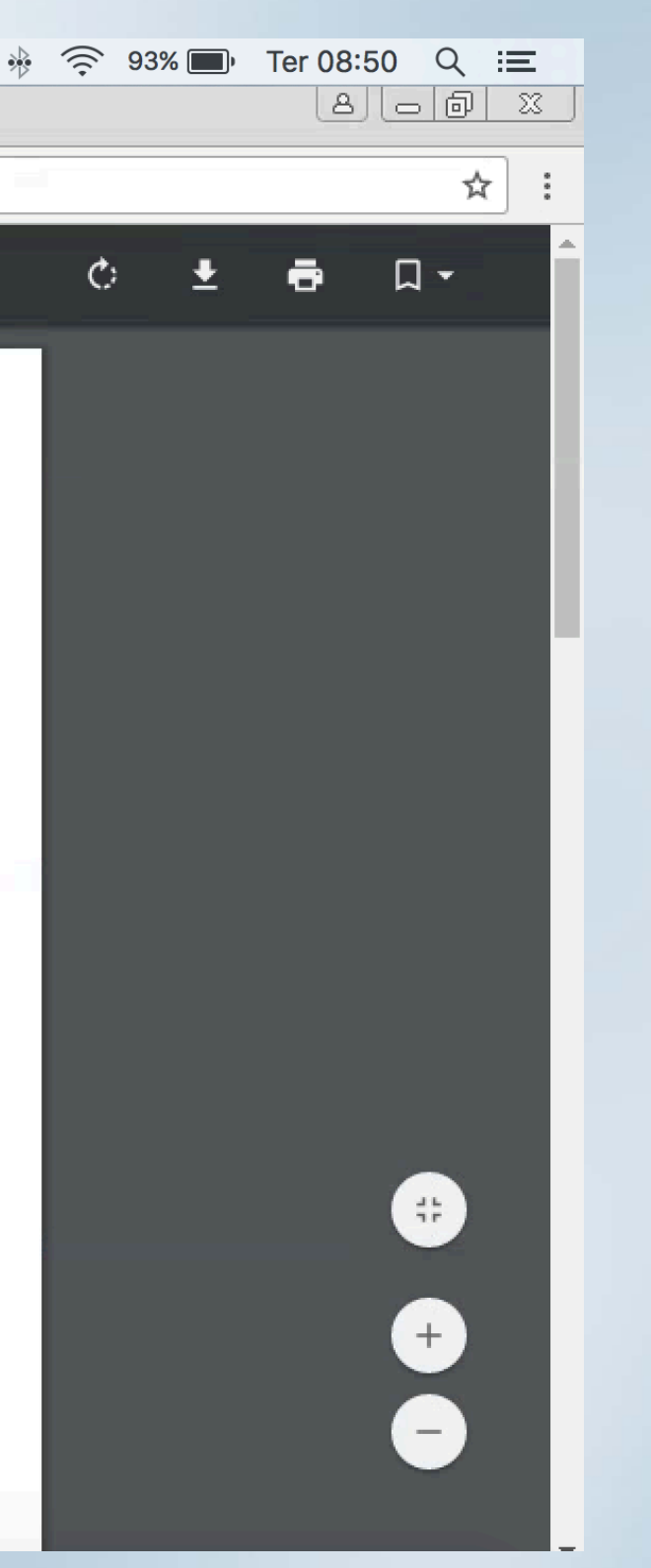

ALBERT EINSTEIN INSTITUTO ISRAELITA DE ENSINO E PESQUISA

| Citrix Viewer View Devices                                 |                                                   | 🕲 🕲 😵 🗵        |
|------------------------------------------------------------|---------------------------------------------------|----------------|
| Save As 🗙                                                  | Making a Safe Space Possib 🗙 🖉 Apresentação do Po | owerPoir ×     |
| Save in: 👝 Local Disk (C: on MacBook Pro de Ec 🔽 🌀 🤌 📂 🖽 - | watermarked/1-s2.0-S1876285917301092.pdf?         | Plocale=en_US  |
| Name 🔺 🚽 Date modified 🖵 Type                              |                                                   |                |
| Applications 08/05/2017 17:06 File folder                  | 1/2                                               |                |
| Library 12/05/2017 15:06 File folder                       | 172                                               |                |
| US/05/2016 04:49 File folder                               |                                                   |                |
| Users <u>12/05/2017 15:09</u> File folder                  |                                                   |                |
|                                                            |                                                   |                |
|                                                            |                                                   | 2 Clique em    |
|                                                            |                                                   | J. CIIQUE EITI |
|                                                            | NI                                                | lleore         |
| •                                                          |                                                   | Users          |
| File name: 1-s2.0-S1876285917301092   Open                 | of Cross Dessible                                 |                |
|                                                            | ate Space Possible                                | CrossMark      |
| Save as type: Adobe Acrobat Document  Cancel               | Brown MD MSo MSCS                                 |                |
|                                                            | prown, NID, NISC, NISCS                           |                |

From the Department of Pediatrics, and Center for Bioethics and Humanities, State University of New York Upstate Medical University, Syracuse

The author has no conflicts of interest to disclose.

Address correspondence to Amy E. Caruso Brown, MD, MSc, MSCS, Center for Bioethics and Humanities, SUNY Upstate Medical University, 618 Irving Ave, Syracuse, NY 13210 (e-mail: brownamy@upstate.edu).

ACADEMIC PEDIATRICS 2017;17:343-344

MY NEWEST PATIENT was Michael (not his real name), a 16-year-old boy with a self-assured politeness that had charmed the nurses and impressed the chaplain. When I entered the room, after a brief knock and even briefer pause—more ritual than functional—he was sitting on the edge of his bed with his back to the door. His parents and sister formed a tight circle around him, their heads bowed in prayer. Only his father looked up and I gestured to him to continue. When they were finished, I pulled up a chair to talk about sperm banking.

A day earlier, Michael had presented to the emergency department complaining of difficulty breathing. A chest x-ray followed quickly by a computed tomography scan identified a large mediastinal mass, and he was admitted to our pediatric intensive care unit. His history of several months of fatigue, weight loss, and night sweats suggested Hodgkin disease. Impressive cervical lymphadenopathy had made an urgent biopsy under local anesthesia feasible. and treatment, but also how they can help families the most. The idea of asking families to put aside hope and fear and be eminently practical—to plan for a future that has abruptly become tenuous—can appear bizarre and irrational, or even insensitive.

As a pediatric oncologist, I sometimes think my most important role is to help families understand that their child's diagnosis is not the end of their lives—that, in most cases, there truly is a day after tomorrow. Nothing does that quite as singularly as the conversation regarding fertility preservation. I needed to encourage my patient to be able to imagine not just one, but many, possible futures, to help him understand what it means to keep a door open, while at the same time, validating his current feelings and respecting his choices and nascent autonomy.

In a perfect world, this would be a conversation held only after painstakingly building a rapport between physician, patient, and family, including a thorough under-

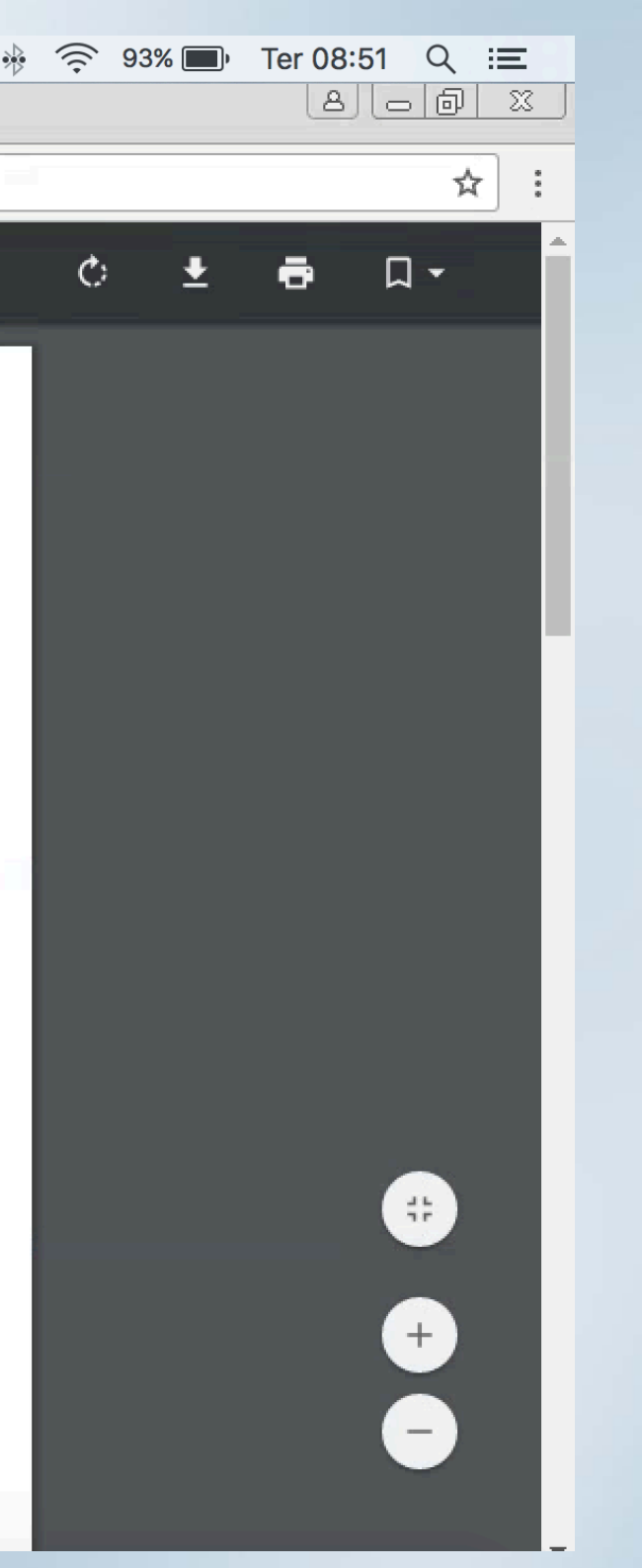

ALBERT EINSTEIN INSTITUTO ISRAELITA DE NSINO E PESQUISA

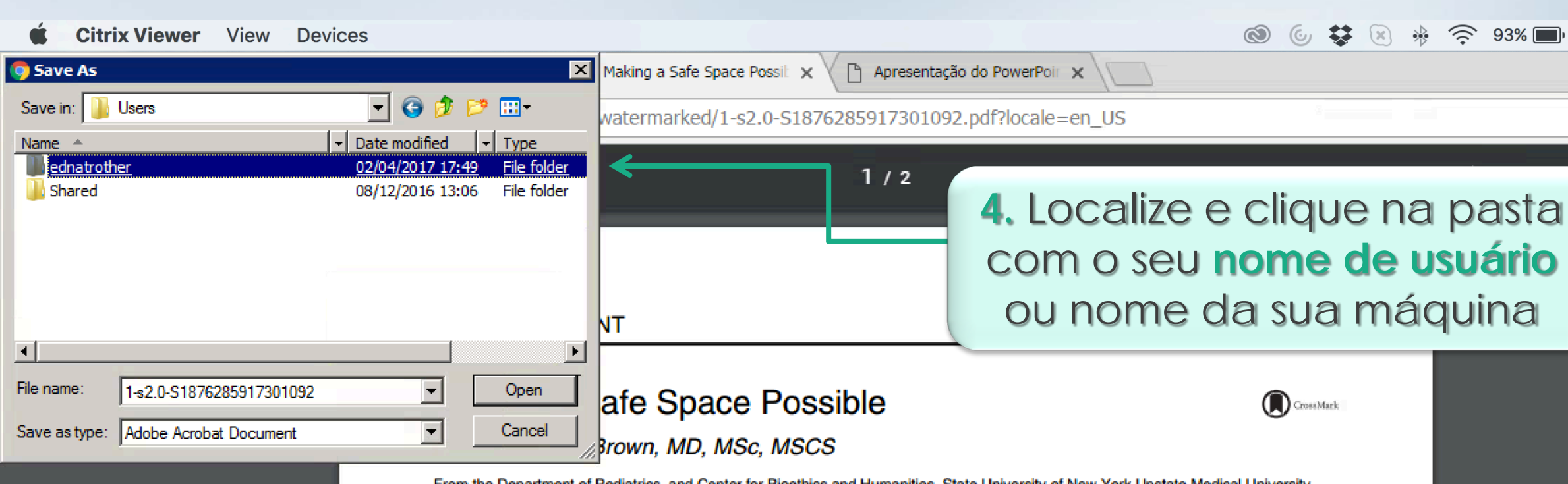

From the Department of Pediatrics, and Center for Bioethics and Humanities, State University of New York Upstate Medical University, Syracuse

The author has no conflicts of interest to disclose.

Address correspondence to Amy E. Caruso Brown, MD, MSc, MSCS, Center for Bioethics and Humanities, SUNY Upstate Medical University, 618 Irving Ave, Syracuse, NY 13210 (e-mail: brownamy@upstate.edu).

ACADEMIC PEDIATRICS 2017;17:343-344

MY NEWEST PATIENT was Michael (not his real name), a 16-year-old boy with a self-assured politeness that had charmed the nurses and impressed the chaplain. When I entered the room, after a brief knock and even briefer pause—more ritual than functional—he was sitting on the edge of his bed with his back to the door. His parents and sister formed a tight circle around him, their heads bowed in prayer. Only his father looked up and I gestured to him to continue. When they were finished, I pulled up a chair to talk about sperm banking.

A day earlier, Michael had presented to the emergency department complaining of difficulty breathing. A chest x-ray followed quickly by a computed tomography scan identified a large mediastinal mass, and he was admitted to our pediatric intensive care unit. His history of several months of fatigue, weight loss, and night sweats suggested Hodgkin disease. Impressive cervical lymphadenopathy had made an urgent biopsy under local anesthesia feasible. and treatment, but also how they can help families the most. The idea of asking families to put aside hope and fear and be eminently practical—to plan for a future that has abruptly become tenuous—can appear bizarre and irrational, or even insensitive.

As a pediatric oncologist, I sometimes think my most important role is to help families understand that their child's diagnosis is not the end of their lives—that, in most cases, there truly is a day after tomorrow. Nothing does that quite as singularly as the conversation regarding fertility preservation. I needed to encourage my patient to be able to imagine not just one, but many, possible futures, to help him understand what it means to keep a door open, while at the same time, validating his current feelings and respecting his choices and nascent autonomy.

In a perfect world, this would be a conversation held only after painstakingly building a rapport between physician, patient, and family, including a thorough under-

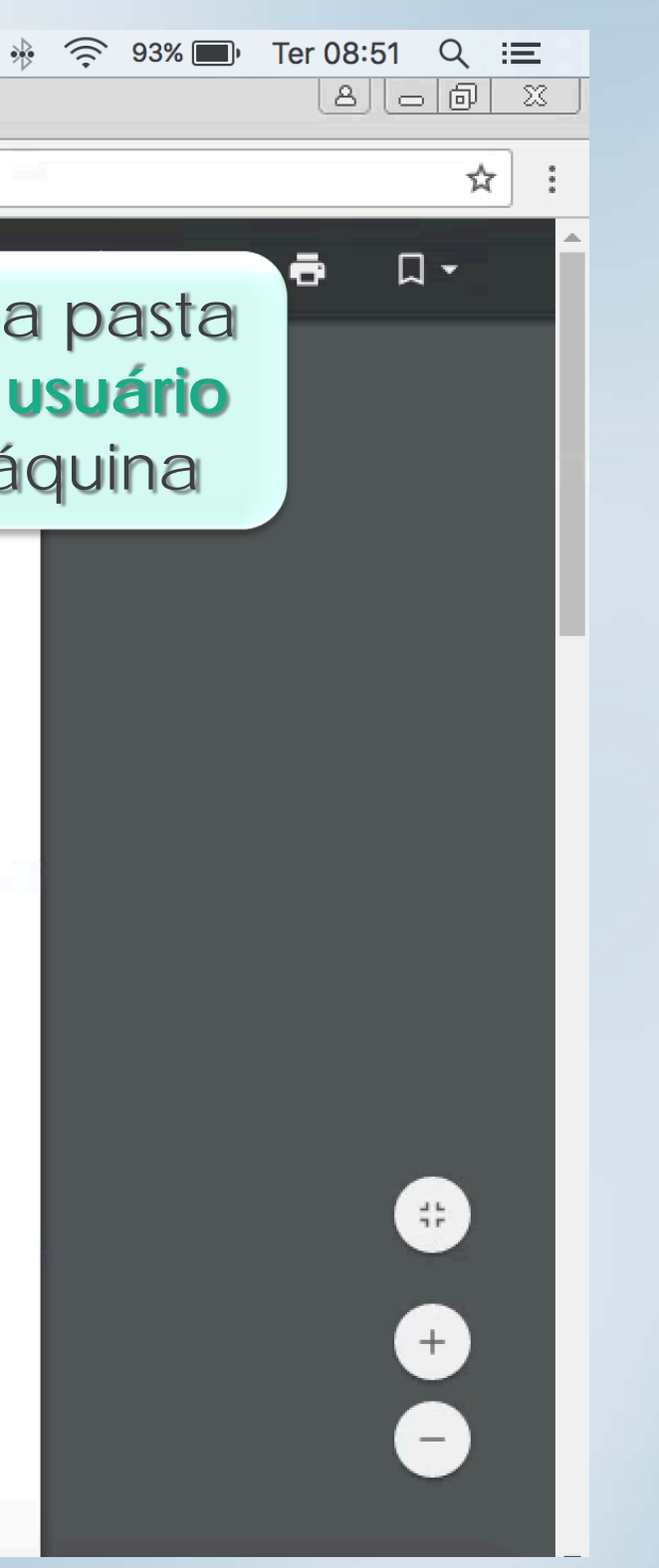

ALBERT EINSTEIN INSTITUTO ISRAELITA DE NSINO E PESQUISA

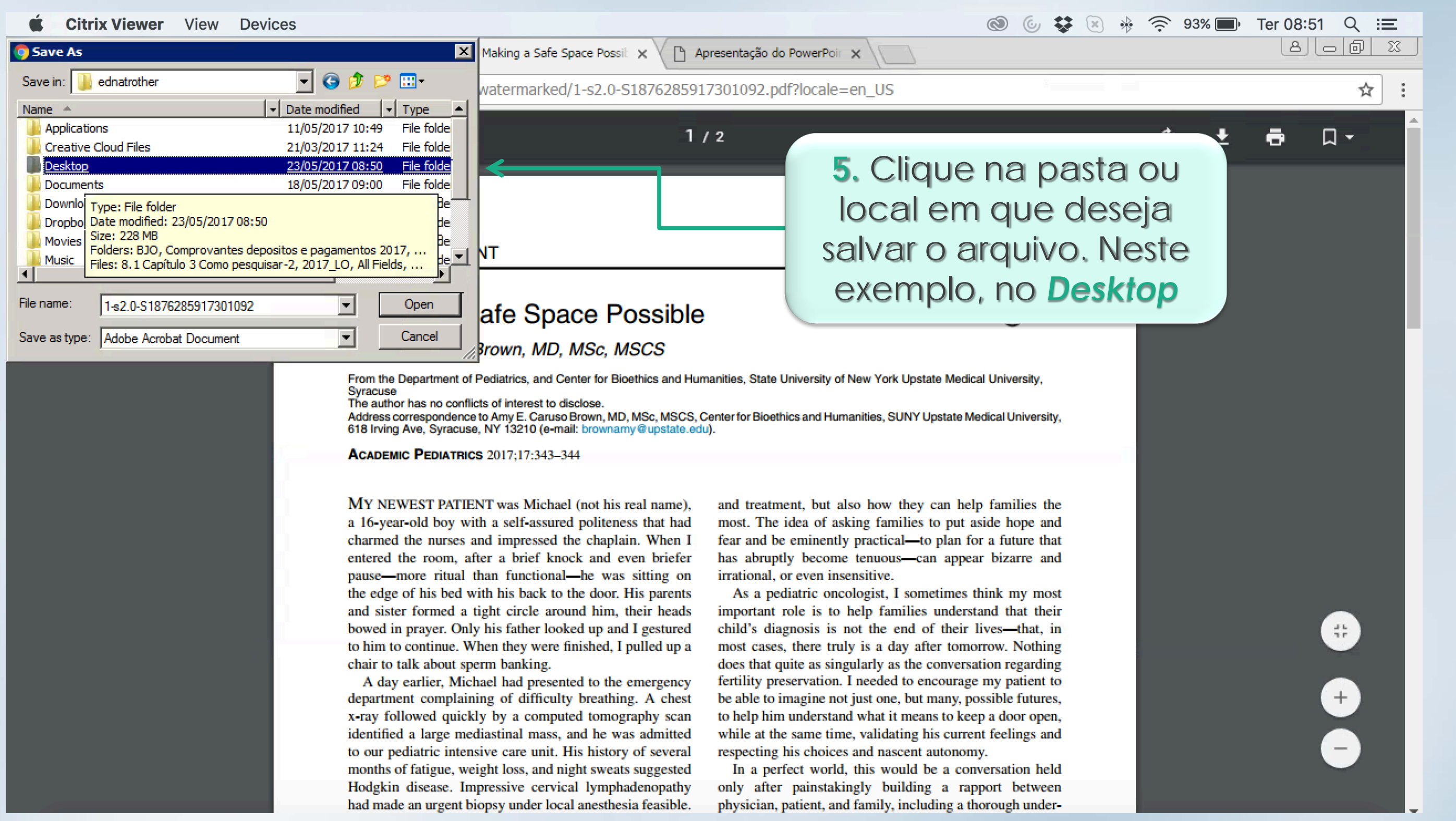

ALBERT EINSTEIN INSTITUTO ISRAELITA DE NSINO E PESQUISA

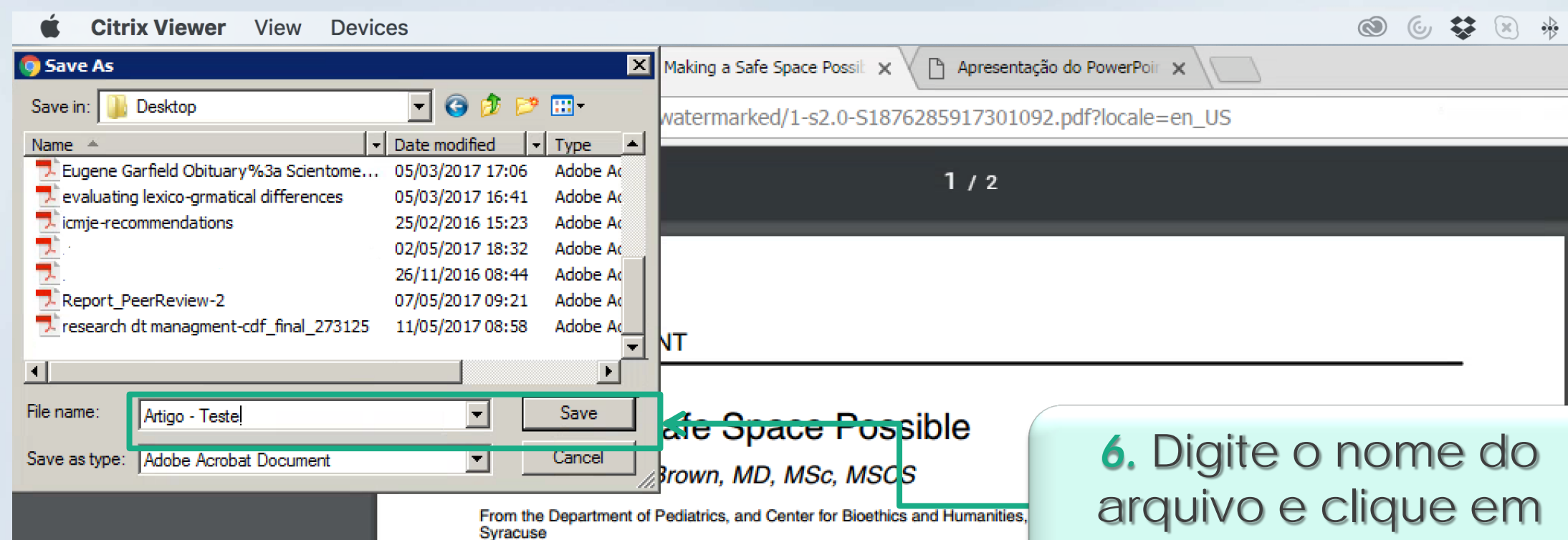

The author has no conflicts of interest to disclose. Address correspondence to Amy E. Caruso Brown, MD, MSc, MSCS, Center fo 618 Irving Ave, Syracuse, NY 13210 (e-mail: brownamy@upstate.edu).

ACADEMIC PEDIATRICS 2017;17:343-344

MY NEWEST PATIENT was Michael (not his real name), a 16-year-old boy with a self-assured politeness that had charmed the nurses and impressed the chaplain. When I entered the room, after a brief knock and even briefer pause—more ritual than functional—he was sitting on the edge of his bed with his back to the door. His parents and sister formed a tight circle around him, their heads bowed in prayer. Only his father looked up and I gestured to him to continue. When they were finished, I pulled up a chair to talk about sperm banking.

A day earlier, Michael had presented to the emergency department complaining of difficulty breathing. A chest x-ray followed quickly by a computed tomography scan identified a large mediastinal mass, and he was admitted to our pediatric intensive care unit. His history of several months of fatigue, weight loss, and night sweats suggested Hodgkin disease. Impressive cervical lymphadenopathy had made an urgent biopsy under local anesthesia feasible. and treatment, but also how they can help families the most. The idea of asking families to put aside hope and fear and be eminently practical—to plan for a future that has abruptly become tenuous—can appear bizarre and irrational, or even insensitive.

Save

As a pediatric oncologist, I sometimes think my most important role is to help families understand that their child's diagnosis is not the end of their lives—that, in most cases, there truly is a day after tomorrow. Nothing does that quite as singularly as the conversation regarding fertility preservation. I needed to encourage my patient to be able to imagine not just one, but many, possible futures, to help him understand what it means to keep a door open, while at the same time, validating his current feelings an respecting his choices and nascent autonomy.

In a perfect world, this would be a conversation hel only after painstakingly building a rapport betwee physician, patient, and family, including a thorough under

e

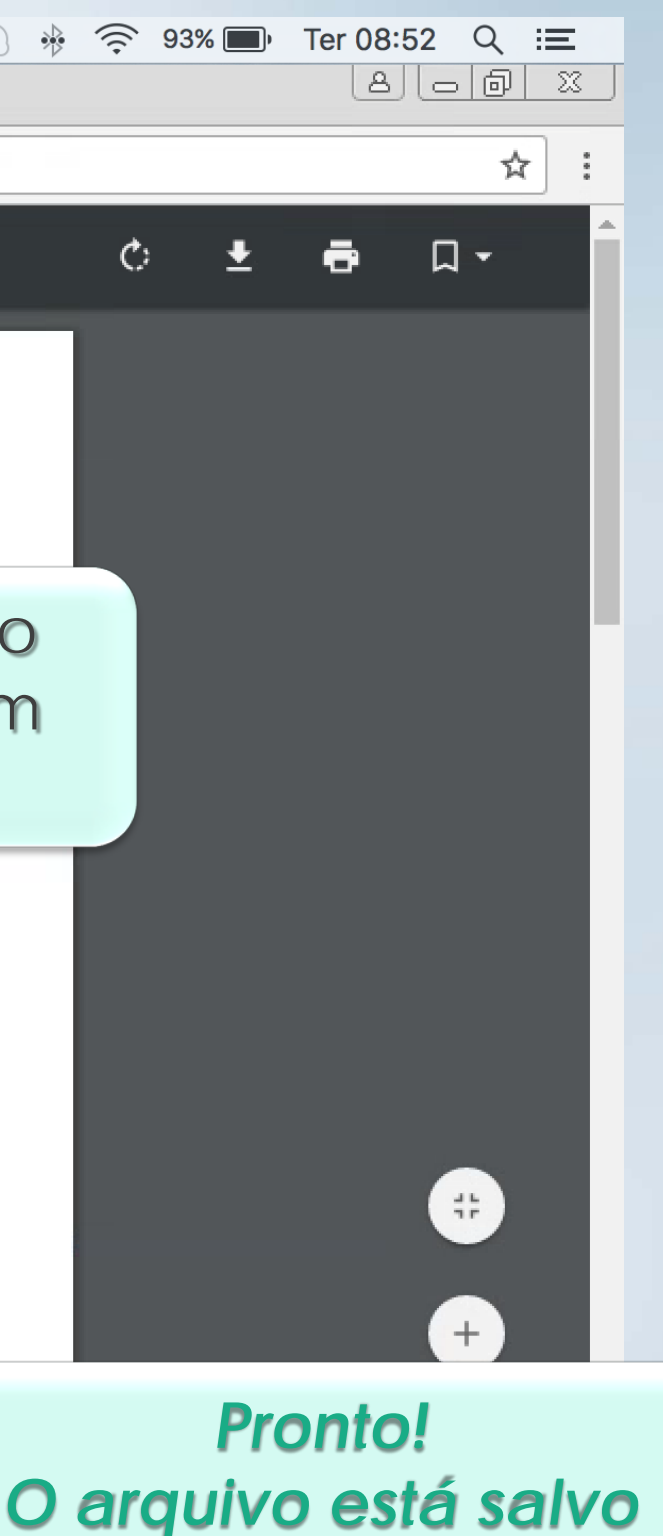

O arquivo está salvo em seu computador

#### Salvando arquivos em RIS Format - Scopus > Export > EndNote -

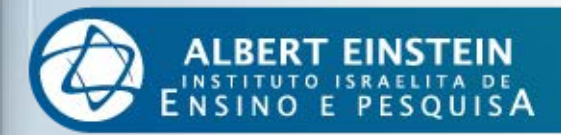

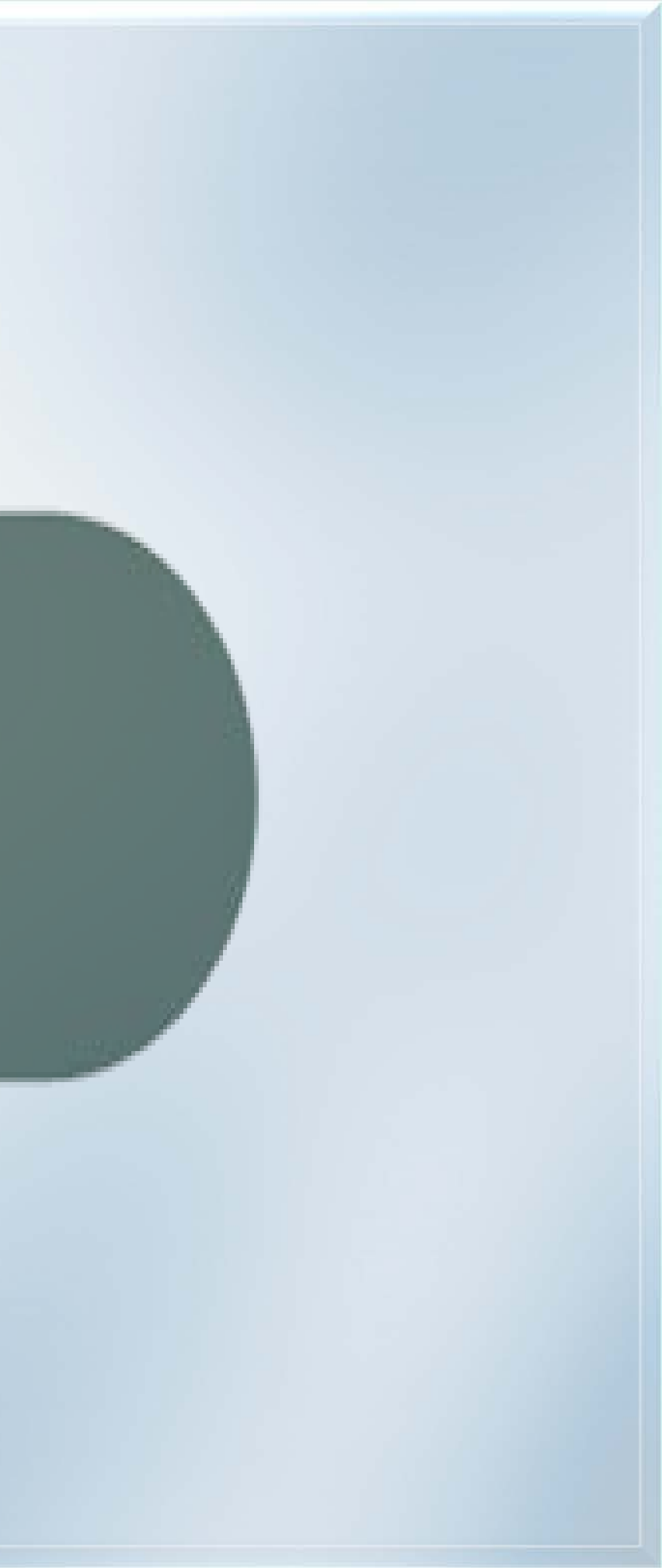

ENSINO E PESQUISA

| C https://www.scopus.com/home.uri?zone=h | eader&origin=NC | 0%20ORIGIN | I%20DEFINE | D          |               |            |            |                  | ☆ :          |
|------------------------------------------|-----------------|------------|------------|------------|---------------|------------|------------|------------------|--------------|
| Scopus                                   | Search          | Sources    | Alerts     | Lists      | Help 🗸        | SciVal ≉   | Register > | Login 🗸          |              |
| Document search                          |                 |            |            |            |               |            |            | Compar           | re sources > |
| Documents Authors Affiliations           | Advanced        |            |            |            |               |            | 1. Faça    | a sua pe<br>base | esquisa na   |
| Search<br>heart attack and stress        |                 |            | ×          | Article ti | tle, Abstract | , Keywords | <b>~</b> + |                  |              |
| E.g., "heart attack" AND stress          |                 |            |            |            |               |            |            |                  |              |
| > Limit                                  |                 |            |            |            |               |            |            |                  |              |
|                                          |                 |            |            |            |               | Reset form | Search Q   |                  |              |
|                                          |                 |            |            |            | C             |            |            |                  |              |

| <b>É Citrix Viewer</b> View E | evices                    |                                                                                                    |                                                                                    |                                                                                                    | 0 6 4                | 🌶 🖹 🚸 🎅 88% 🔳 Te                                                                 | 09:19 Q :≣ |
|-------------------------------|---------------------------|----------------------------------------------------------------------------------------------------|------------------------------------------------------------------------------------|----------------------------------------------------------------------------------------------------|----------------------|----------------------------------------------------------------------------------|------------|
| Portal Ensino Recursos elet 🗙 | Scopus - Document search  | h × 🔽                                                                                                    |                                                                                    |                                                                                                    |                      |                                                                                  |            |
| ← → C  https://www.sco        | opus.com/results/results  | s.uri?numberOfFields=0&src=s&c                                                                                                    | lickedLink=&edit=&edit                                                             | SaveSearch=&origin=search                                                                                         | nbasic&auth          | orTab=&affiliationTab=&advar                                                     | cedTab=& ☆ |
| Scopus                        |                           | Search Sources                                                                                                    | Alerts Lists                                                                       | Help ✓ SciVal                                                                                                    | ≉ R                  | egister > Login ~                                                                | =          |
| 1,511 docu                    | ment res                  | ults                                                                                                    |                                                                                    | View se                                                                                                    | econdary d           | ocuments View 48096 pate                                                         | nt results |
| 2. Selecione                  | a referênc                | cia.                                                                                                    |                                                                                    |                                                                                                    |                      |                                                                                  |            |
| Clique e                      | m <b>Export</b>           |                                                                                                    |                                                                                    |                                                                                                    |                      |                                                                                  | -          |
| Search within results         |                           | Analyze search results                                                                                                    |                                                                                    | Show all abstracts                                                                                                | Sort on:             | Date (newest)                                                                    | $\sim$     |
| Refine results                |                           | ☐ All ∽ Export Downl                                                                                                    | oad View citation ov                                                               | verview View Cited by                                                                                             | Add to Li            | st 🚥 🖶 🖾 🌹                                                                       |            |
| Limit to Exclude              |                           | Document title                                                                                                    |                                                                                    | Authors                                                                                                    | Year                 | Source                                                                           | Cited by   |
|                               |                           |                                                                                                    |                                                                                    |                                                                                                    |                      |                                                                                  |            |
| Year                          | ^                         | Natriuretic Peptides i<br>Disorder                                                                                                    | n Anxiety and Panic                                                                | Meyer, T., Herrmann-<br>Lingen, C.                                                                                | 2017                 | Vitamins and Hormones<br>103, pp. 131-145                                        | 0          |
| Year 🗌 2017                   | <b>^</b> (14) <b>&gt;</b> | ■ 1 Natriuretic Peptides i<br>Disorder<br>View abstract ∨ □                                                                                | n Anxiety and Panic                                                                | Meyer, T., Herrmann-<br>Lingen, C.<br>Publisher Related docume                                                    | 2017<br>ents         | Vitamins and Hormones<br>103, pp. 131-145                                        | 0          |
| Year<br>2017<br>2016<br>2015  | (14) > (52) > (65) >      | <ul> <li>Natriuretic Peptides i<br/>Disorder</li> <li>View abstract v</li> <li>Impact of Fiber Struct<br/>Stability and Rupture</li> </ul> | n Anxiety and Panic<br>Capes-BR View at F<br>ture on the Material<br>Mechanisms of | Meyer, T., Herrmann-<br>Lingen, C.<br>Publisher Related docume<br>Douglas, G.R., Brown,<br>A.L. Gillard, I.H., () | 2017<br>ents<br>2017 | Vitamins and Hormones<br>103, pp. 131-145<br>Annals of Biomedical<br>Engineering | 0          |

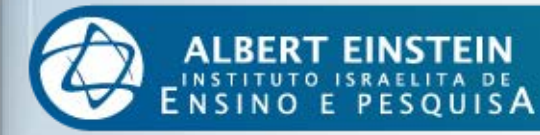

| Citri         | x View      | ver View Devices                                       |                |                                            |            |                                   |       | © ©                | <b>\$</b> ( | × *   |
|---------------|-------------|--------------------------------------------------------|----------------|--------------------------------------------|------------|-----------------------------------|-------|--------------------|-------------|-------|
| ← → C         |             | https://www.scopus.com/results                         | s/resul        | ts.uri?numberOfFields=0&srd                | 2 (        | Selecione P                       | IS F  | ormat (F           | nd          | Nc    |
| Sco           | Exp         | ort document settings @                                | >              |                                            | 0          |                                   |       | Manage             |             |       |
|               | You         | have chosen to export 1 docur                          | nent           |                                            |            | Kelelen                           | ce    | manage             | #I)         |       |
| 1,5           | Selec       | ct your method of export                               |                |                                            |            |                                   |       |                    |             |       |
| TTT           | ⊖ 🖍<br>What | A MENDELEY O S Ref Wor<br>t information do you want to | ks 🤇<br>export | RIS Format (EndNote, Ref<br>?              | Ference Ma | nager) O CSV (Excel)              | O Bib | TeX O Text (AS     | CII in I    | HTMI  |
| Ø             | Cus         | tomize export                                          |                |                                            |            |                                   |       |                    |             |       |
|               |             | Citation information                                   |                | Bibliographical informatior                | n 🗆        | Abstract and Keywords             |       | Funding Details    |             | Othe  |
| Searc         |             | Author(s)                                              |                | Affiliations                               |            | Abstract                          |       | Number             |             | Trade |
|               |             | Document title<br>Year                                 |                | Serial identifiers (e.g. ISSN<br>PubMed ID | I) []      | Author Keywords<br>Index Keywords |       | Acronym<br>Sponsor |             | Acce  |
| Refine        |             | Source title                                           |                | Publisher                                  |            |                                   |       | Funding text       | _           | and   |
| i in i        |             | Volume, Issue, Pages                                   |                | Editor(s)                                  |            |                                   |       |                    |             | Conf  |
|               |             | Citation count                                         |                | Language of Original                       |            |                                   |       |                    |             | Inclu |
|               |             | Source and Document                                    |                | Document<br>Correspondence Address         |            |                                   |       |                    |             |       |
| Yea           |             | DOI                                                    |                | Abbreviated Source Title                   |            |                                   |       |                    |             |       |
| 🗖 <b>2</b> 01 |             |                                                        |                |                                            |            |                                   |       |                    |             |       |
| <b>2</b> 01   |             |                                                        |                |                                            |            |                                   |       |                    |             |       |
| 🗖 <b>2</b> 01 |             |                                                        |                |                                            |            |                                   |       |                    |             |       |
|               |             |                                                        |                |                                            |            | apHP\$                            |       | - Harper-          |             |       |

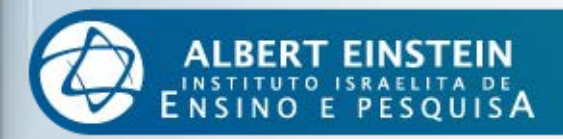

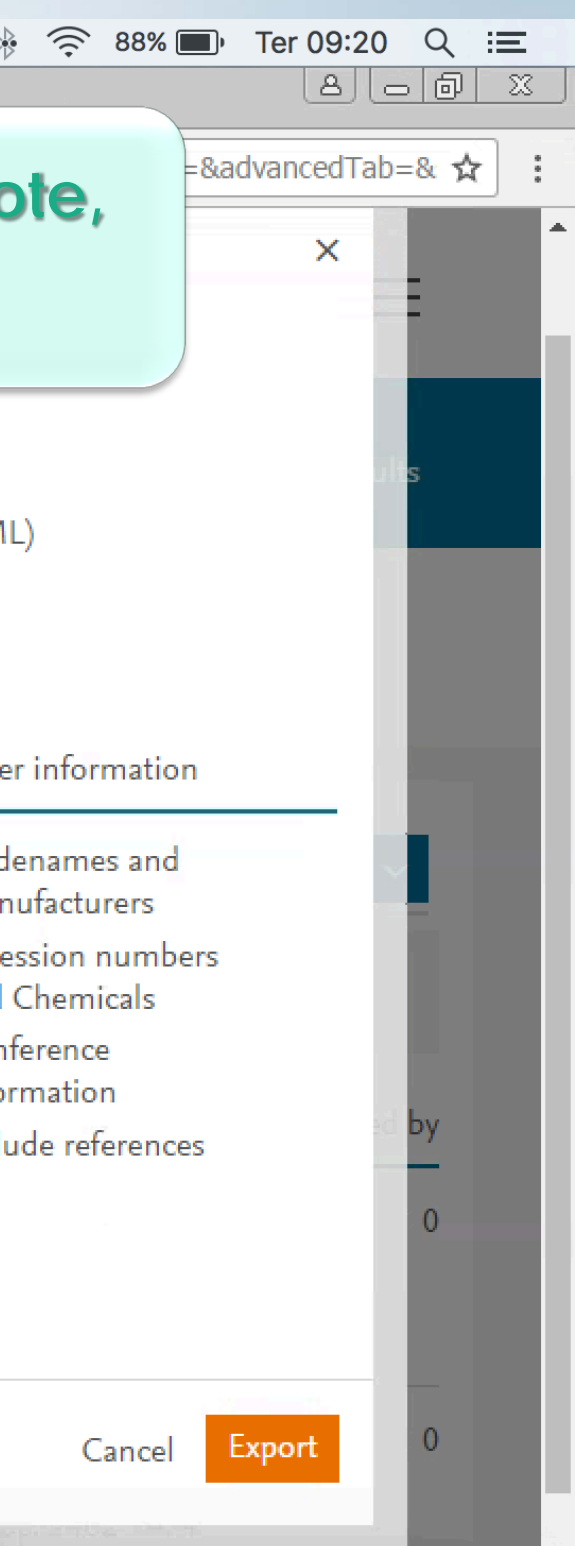

| Citrix Viewer View Devices                         |                                     |                              |                        | 0                      | * * * 3            | ᅙ 88% 🔲 ' Ter (   | )9:20 Q : <b>≡</b> |
|----------------------------------------------------|-------------------------------------|------------------------------|------------------------|------------------------|--------------------|-------------------|--------------------|
| Portal Ensino Recursos elet 🗙 SC Scopus - Document | search ×                            |                              |                        |                        |                    | Ļ                 |                    |
| ← → C  https://www.scopus.com/results/re           | esults.uri?numberOfFields=0&src=    | s&clickedLink=8              | kedit=&editSaveSearch: | =&origin=searchbasic&  | authorTab=&affilia | ationTab=&advanc  | edTab=& ☆          |
| Scopus                                             | Search Source                       | s Alerts                     | Lists Help 🔨           | ✓ SciVal ↗             | Register >         | Login 🗸           | =                  |
| 1,511 document re                                  | sults                               |                              |                        | View seconda           | ry documents       | View 48096 patent | : results          |
| TITLE-ABS-KEY ( heart AND attack AND stre          | ss )                                |                              |                        |                        |                    |                   | _                  |
| 🤌 Edit 凹 Save 🗘 Setalert 🔝 Set                     | feed                                |                              |                        |                        |                    |                   |                    |
|                                                    |                                     |                              |                        |                        |                    |                   | ×                  |
| RIS file exported. See your downloaded file f      | for more details.                   |                              |                        |                        |                    |                   |                    |
| Your default export setting has been saved f       | or this session. To save this setti | ng across sessio             | ons, please sign in.   |                        |                    |                   | ×                  |
| 4.                                                 | Clique em sco                       | opus.ris                     |                        |                        |                    |                   |                    |
| Search within results                              | un Analyze search resul             | ts                           | Shov                   | v all abstracts Sort o | on: Date (newes    | t)                | ~                  |
| Refine results                                     | 🔲 All 🗸 🛛 RIS export 🔨              | <ul> <li>Download</li> </ul> | View citation overv    | iew View Cited by      | Add to List        | ··· 6 ¤           | 7                  |
| Limit to Exclude                                   | Document title                      |                              | Authors                | Yea                    | r Source           |                   | Cited by           |
| 🗋 scopus.ris 🔨                                     |                                     |                              |                        |                        |                    |                   | Show all           |

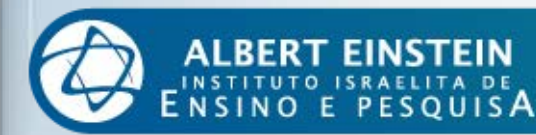

| Citrix Viewer View Devices                                       |                                                                                                    |                                                                                       | 🕲 🌜 🛟 🗵 🚸 🤶 88                    | <sup></sup> % ■) Ter 09:20 Q 😑 |
|------------------------------------------------------------------|----------------------------------------------------------------------------------------------------|---------------------------------------------------------------------------------------|-----------------------------------|--------------------------------|
| Portal Ensino Recursos elet 🗙 🗡 🚾 Scopus - Document s            | earch ×                                                                                                    |                                                                                       |                                   |                                |
| ← → C A https://www.scopus.com/results/re                        | sults.uri?numberOfFields=0&src=s&clickedLink=&edi                                                                                                    | t=&editSaveSearch=&origin=sea                                                         | archbasic&authorTab=&affiliationT | ab=&advancedTab=& ☆            |
| Scopus                                                           | Search Sources Alerts L                                                                                                    | ists Help∨ SciV                                                                       | /al ↗ Register > Lo               | gin 🗸 🚞                        |
| 1,511 document re                                                | sults                                                                                                    | Viev                                                                                  | w secondary documents View ·      | 48096 patent results           |
|                                                                  | Windows                                                                                                    | ×                                                                                     |                                   |                                |
| 5. Selecione Select a progra<br>from a list of installed program | Windows can't open this file:<br>File: scopus.ris<br>To open this file, Windows needs to know what<br>open it. Windows can go online to look it up au<br>select from a list of programs that are installed | : program you want to use to<br>tomatically, or you can manually<br>on your computer. |                                   | ×                              |
|                                                                  | What do you want to do?                                                                                                    |                                                                                       |                                   |                                |
| Clique em OK                                                     | <ul> <li>Use the web service to find the correct pro</li> <li>Select a program from a list of installed pro</li> </ul>                                                                                     | gram<br>grams                                                                         |                                   |                                |
| Tour delauit export setting has been saved in                    | pr trus session                                                                                                    | OK Cancel                                                                             |                                   | ×                              |
| Search within results Q                                          | 💵 Analyze search results                                                                                                    | Show all abstract                                                                     | s Sort on: Date (newest)          | ~                              |
| Refine results                                                   | 🔲 All 🗸 🛛 RIS export 🧹 Download                                                                                                    | View citation overview View                                                           | Cited by Add to List •••          | 6 🛛 😕                          |
| Limit to Exclude                                                 | Document title                                                                                                    | Authors                                                                               | Year Source                       | Cited by                       |
| Voor                                                             | Natriuretic Peptides in Anxiety and P                                                                                                    | anic Meyer, T., Herrmann-                                                             | 2017 Vitamins and Ho              | ormones 0                      |

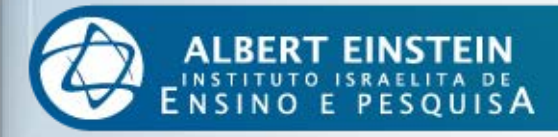

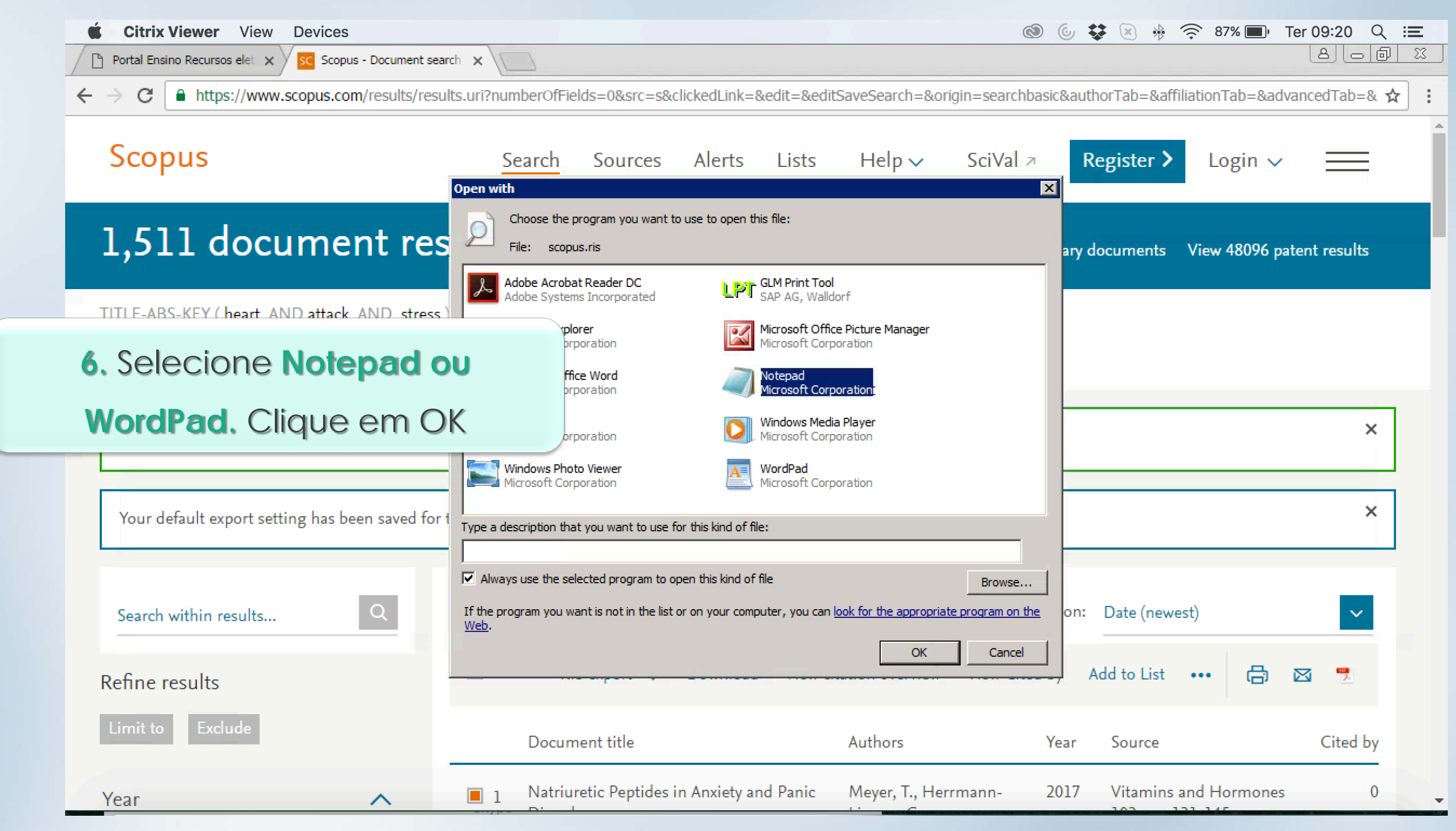

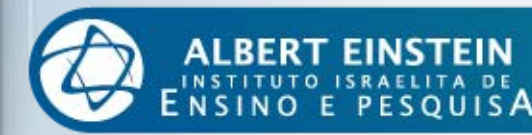

| Ć | Citrix Viewer Vi           | ew Devices                   |                               |                                   | 🕲 🕹 🕏 🕲                    |     |
|---|----------------------------|------------------------------|-------------------------------|-----------------------------------|----------------------------|-----|
|   | Portal Ensino Recursos ele | 🗙 🗙 🔀 Scopus - Document      | search x                      |                                   |                            |     |
| 2 | 📕 scopus - Notepad         |                              |                               |                                   |                            | - 5 |
| _ | File Edit Format View H    | lelp<br>Livertia Dantidaa in | Anniation and Dania Disandary | 2 vitaning and uppersons          | 10300 13100                | -0  |
|   | New Ctrl+N<br>Open Ctrl+O  | riuretic Peptides in         | Anxiety and Panic Disorder    | 2 - VITAMINS and HormonesvL       | - 103SP - 131EP            |     |
|   | Save Ctrl+S                |                              |                               |                                   | ste                        | er  |
|   | Save As                    |                              |                               |                                   |                            |     |
|   | Page Setup                 |                              |                               |                                   |                            |     |
|   | Print Ctrl+P               |                              |                               |                                   |                            |     |
|   | Exit                       |                              | 7. Cilqu                      |                                   | ne                         | n   |
|   |                            |                              |                               |                                   |                            |     |
|   |                            |                              |                               |                                   |                            |     |
|   |                            |                              |                               |                                   |                            |     |
|   |                            |                              |                               |                                   |                            |     |
|   |                            |                              |                               |                                   |                            |     |
|   |                            |                              |                               |                                   | F                          | _   |
|   |                            |                              |                               |                                   |                            |     |
|   |                            |                              |                               |                                   | L                          |     |
|   |                            |                              |                               |                                   |                            |     |
|   |                            |                              |                               |                                   |                            |     |
|   |                            |                              |                               |                                   | L                          |     |
|   |                            |                              |                               |                                   |                            |     |
|   |                            |                              |                               |                                   |                            |     |
|   | •                          |                              |                               |                                   | re (                       | (n  |
|   |                            |                              |                               |                                   |                            | _   |
|   |                            |                              |                               | Download View sitation even       | iow Viow Cited by Add to I | :.  |
|   | Refine results             |                              |                               | Download view citation overv      | New Cited by Add to t      |     |
|   | Lincit to Evolution        |                              |                               |                                   |                            |     |
|   | Limit to Exclude           |                              | Document title                | Authors                           | Year Sour                  | Ce  |
|   |                            |                              | -                             |                                   |                            |     |
|   | Year                       | ^                            | Natriuretic Peptide           | s in Anxiety and Panic Meyer, T., | Herrmann- 2017 Vitar       | m   |
|   |                            |                              |                               | C                                 | 102                        |     |

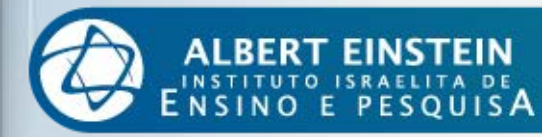

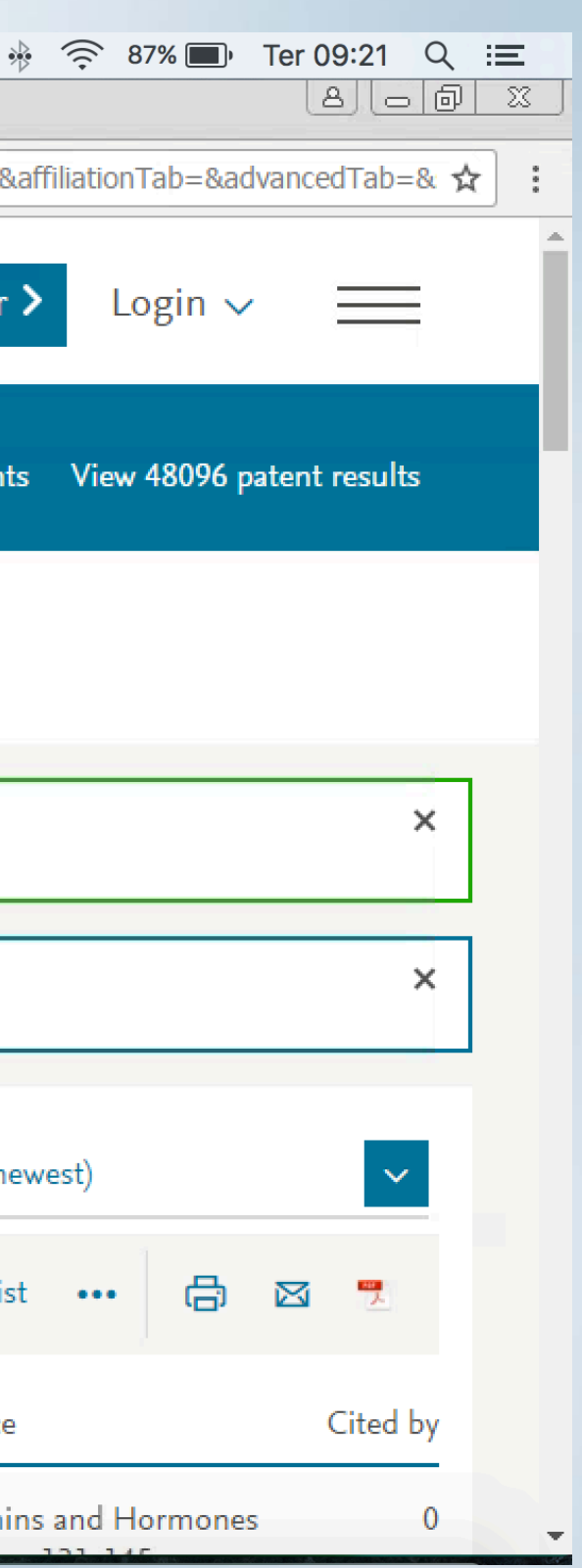

|         | Citrix Viewer                                      | View Devices                                                                 |                      |                  |                              |                                  | 0             | <b>\$</b> 8 |
|---------|----------------------------------------------------|------------------------------------------------------------------------------|----------------------|------------------|------------------------------|----------------------------------|---------------|-------------|
| <u></u> | <b>I scopus - Notepad</b><br>File Edit Format View | Help                                                                         |                      | -                | _                            |                                  | _             | D×ab=8      |
|         | Save As                                            | outer 👻                                                                      | <b>▼</b> [2]         | Search Compute   | r P                          | and HormonesVL - 1               | 035P - 131EP  | - : 🔺       |
|         | Favorites                                          | <ul> <li>Other (2)</li> <li>Local Disk (C: on I<br/>System Folder</li> </ul> | 1acBook Pro de Edna) |                  |                              |                                  |               | nen         |
|         | 📄 Libraries                                        | Local Disk (H: on N<br>System Folder                                         | 1acBook Pro de Edna) |                  | 8. Selec<br>Disk             | ione o <b>Loc</b> a<br>C: do seu | al            |             |
|         | 🖣 Network                                          |                                                                              |                      |                  | con                          | nputador                         |               | ŀ           |
|         |                                                    |                                                                              |                      |                  |                              |                                  |               | F           |
|         | File name: s<br>Save as type: T                    | copus<br>'ext Documents (*.txt)                                              |                      |                  | •<br>•                       |                                  |               |             |
|         | Hide Folders                                       | Encoding: ANSI                                                               |                      | Open             | Cancel                       |                                  |               |             |
|         | Refine results                                     |                                                                              | 🗆 All 🗸              | RIS export       | <ul> <li>Download</li> </ul> | View citation overview           | View Cited by | Add to Lis  |
|         | Limit to Exclud                                    | e                                                                            | Do                   | cument title     |                              | Authors                          | Year          | Source      |
|         | Year                                               | ~                                                                            | ■ 1 Nat              | triuretic Peptic | les in Anxiety and           | Panic Meyer, T., Her             | rmann- 2017   | Vitami      |

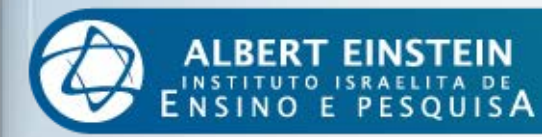

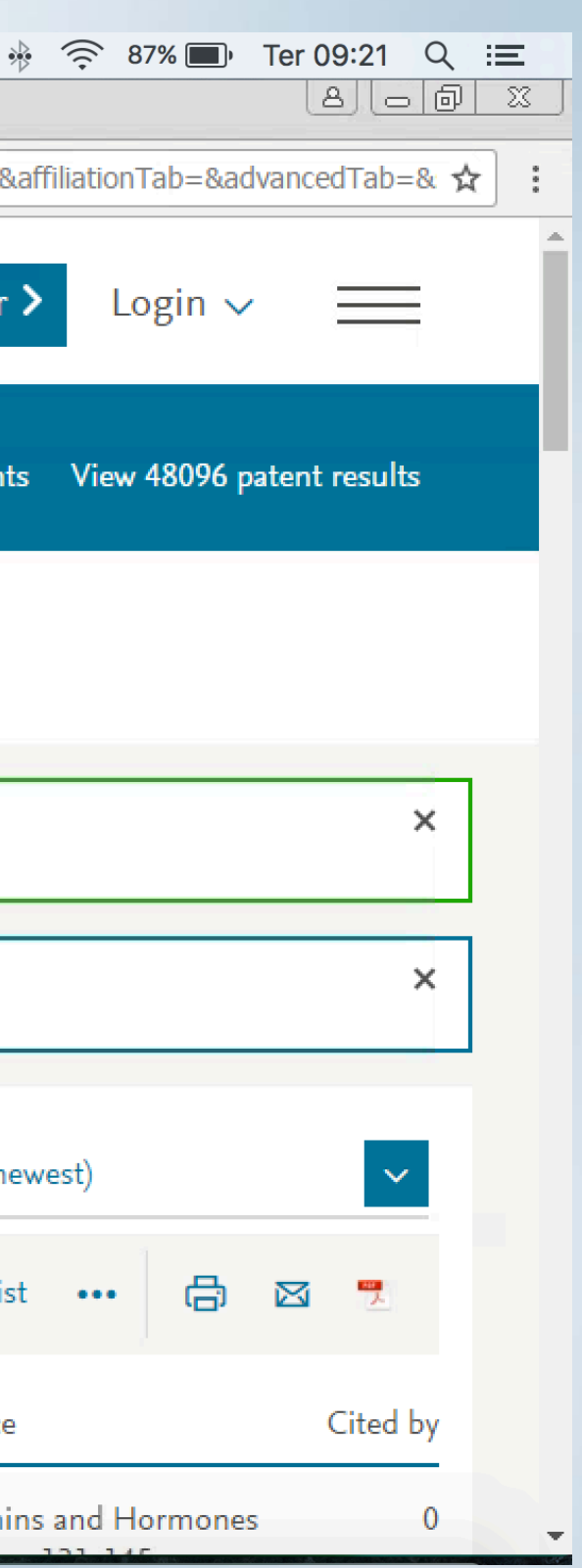

| <b>É Citrix Viewer</b> View Devices                                                                                                    |                                               |                                 | × 🕹 🕲                | 🚸 🤶 87% 🔲 Te            | er 09:21 Q 😑  |
|----------------------------------------------------------------------------------------------------|-----------------------------------------------|---------------------------------|----------------------|-------------------------|---------------|
| Portal Ensino Recursos elet 🗙 🗸 🚾 Scopus - Document sea                                                                                                    | rch x                                         |                                 |                      |                         |               |
| File Edit Format View Help                                                                                                    |                                               |                                 |                      | =&affiliationTab=&adva  | ncedTab=& 🕁 🚦 |
| Image: Save As       Image: Save As       Image: Organize ▼                                                                                                    | Search Computer      Citrix Vi                | and HormonesVL - 103            | 35P - 131EP - : 🛋    | er > Login ~            | =             |
| Favorites     Event (2)     Event (2) | ACBook I How do you want to acces             | ss files from this application? | ne                   | ents View 48096 pate    | ent results   |
| Local Disk (H: on M<br>System Folder                                                                                                    | AcBook I No Access                            | Read Only Read & Wi             | rite                 |                         |               |
| 1 == Computer                                                                                                    |                                               |                                 |                      |                         |               |
| Network                                                                                                    |                                               |                                 | 9. Clique<br>W       | em <b>Read</b><br>/rite | &<br>×        |
| File name: scopus<br>Save as type: Text Documents (*.txt)                                                                                                    |                                               |                                 |                      |                         | ×             |
| Hide Folders Encoding: ANSI                                                                                                    | Upen Cancel                                   |                                 | ▶ // te              | (newest)                | ~             |
| Refine results                                                                                                    | 🗆 All 🗸 🛛 RIS export 🗸 Download               | View citation overview          | View Cited by Add to | List 🚥 🖨 🛛              | 3             |
| Limit to Exclude                                                                                                    | Document title                                | Authors                         | Year Sour            | rce                     | Cited by      |
| Year                                                                                                    | 1 Natriuretic Peptides in Anxiety and<br>Dial | d Panic Meyer, T., Herrm        | nann- 2017 Vita      | mins and Hormones       | 0             |

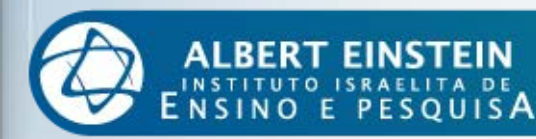

|   | <b>É Citrix Viewer</b> Vi   | ew Devices                           |                                    |                         |                    |                        | 0             | \$ 😣 ÷                |
|---|-----------------------------|--------------------------------------|------------------------------------|-------------------------|--------------------|------------------------|---------------|-----------------------|
|   | Portal Ensino Recursos elet | 🗙 🗙 🔀 Scopus - Document sea          | arch 🗙 🔪                           |                         |                    |                        |               | 1                     |
| 4 | Scopus - Notepad            | lala                                 |                                    | _                       |                    | _                      |               | - <b>□</b> ×<br>ab=&a |
|   | Save As                     | Icih                                 |                                    |                         | X                  | and HormonesVL - 1     | .03SP - 131EP | - : 🔺                 |
|   |                             | . – Local Disk (C: on MacBook Pro d. |                                    | Search Local Disk (C:   | on MacB            |                        |               | ter                   |
|   |                             |                                      |                                    |                         |                    |                        |               | ster                  |
| _ | Organize 🔻 New folder       |                                      |                                    |                         |                    |                        |               |                       |
|   | 쑦 Favorites                 | Name *                               |                                    | Date modified           | Туре               |                        |               |                       |
|   | Desktop                     | Applications                         |                                    | 08/05/2017 17:06        | File folder        |                        |               | nents                 |
|   | Uownloads                   | Library                              |                                    | 12/05/2017 15:06        | File folder        |                        |               |                       |
|   | 肩 Libraries                 | System                               |                                    | 05/05/2016 04:49        | File folder        |                        |               |                       |
|   |                             | Users                                |                                    | <u>12/05/2017 15:09</u> | <u>File tolder</u> |                        | ue em         |                       |
|   | Computer                    | Type: File                           | e folder<br>lified: 12/05/2017 15: | 09                      |                    | Use                    | ers           |                       |
|   | 👊 Network                   | Size: larg                           | er than 254 MB                     |                         |                    |                        |               |                       |
|   |                             |                                      |                                    |                         |                    |                        |               |                       |
|   |                             |                                      |                                    |                         |                    |                        |               |                       |
|   |                             |                                      |                                    |                         |                    |                        |               |                       |
|   |                             |                                      |                                    |                         | ·                  | J                      |               |                       |
|   | File name: sco              | opus                                 |                                    |                         | <u> </u>           |                        |               |                       |
|   | Save as type: Tex           | kt Documents (*.txt)                 |                                    |                         | <b></b>            |                        |               |                       |
|   |                             | En en die en AMEL                    |                                    |                         | Consul             |                        |               | -                     |
|   | Hide Folders                | Encoding: JANSI                      |                                    | Open                    |                    |                        |               | L // ce (ne           |
|   |                             |                                      |                                    |                         |                    | -                      |               |                       |
|   | Refine results              |                                      | 🔲 All 🗸                            | RIS export 🗸            | Download           | View citation overview | View Cited by | Add to List           |
|   | Kenne results               |                                      |                                    |                         |                    |                        |               |                       |
|   | Limit to Exclude            |                                      | 5                                  |                         |                    | A                      | V             | c                     |
|   |                             |                                      | Doc                                | ument title             |                    | Authors                | Yea           | ir Source             |
|   | Vear                        | ^                                    | 🔳 1 Nat                            | riuretic Peptides       | in Anxiety and     | Panic Meyer, T., Her   | rmann- 201    | 7 Vitamir             |
|   | icai                        | ~                                    |                                    |                         |                    |                        |               | 100                   |

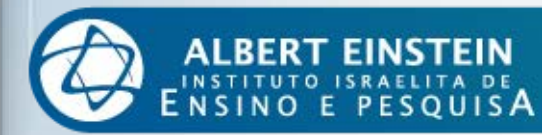

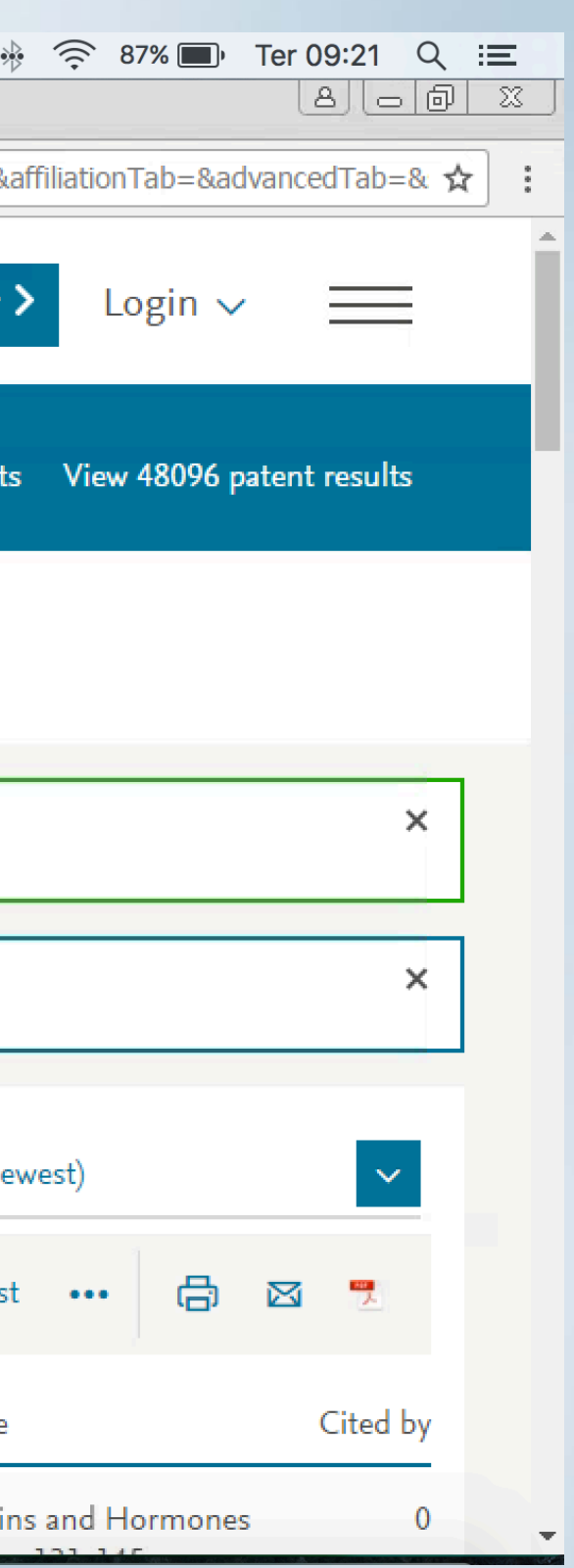

| <b>É Citrix Viewer</b> View                                                                      | Devices                   |                      |                         |                        | ()<br>()              | 😂 🗵 🔸                |
|--------------------------------------------------------------------------------------------------|---------------------------|----------------------|-------------------------|------------------------|-----------------------|----------------------|
| Portal Ensino Recursos elet 🗙                                                                    | Scopus - Document searc   | h x                  |                         |                        |                       |                      |
| Image: scopus - Notepad           File         Edit           Format         View           Help | _                         |                      | _                       |                        |                       | J×ab=&               |
| /// Save As                                                                                      |                           |                      | ×                       | and HormonesVL - 10    | )3SP - 131EP -        |                      |
| Core Local Disk (C:                                                                              | on MacBook Pro de 👻 Users | • • • 🚱 Search Users | <u> 2</u>               |                        |                       | ster                 |
| Organize 🔻 New folder                                                                            |                           |                      | i 🕶 🛛 🕡                 |                        |                       |                      |
| 🔶 Favorites                                                                                      | Name *                    | Date modified        | Туре                    |                        |                       |                      |
| Desktop                                                                                          | ednatrother               | <u>02/04/2017 1</u>  | 7:49 <u>File folder</u> |                        |                       |                      |
| Libraries                                                                                        | 💵 Shared                  | 08/12/2016 1         | :06 File folder         | 11. Lo<br>pasta o      | ocalize e<br>com o se | cliqu<br>u <b>nc</b> |
| I Computer                                                                                       |                           |                      |                         | usuár                  | ou nor                | ne d                 |
| 🙀 Network                                                                                        |                           |                      |                         | USU                    | máqui                 | na                   |
| -                                                                                                |                           |                      | Þ                       |                        |                       |                      |
| File name: scopus                                                                                |                           |                      | <b>_</b>                |                        |                       |                      |
| Save as type: Text Doc                                                                           | uments (*.txt)            |                      | •                       |                        |                       |                      |
| Hide Folders                                                                                     | Encoding: ANSI            | ▼ Open               | Cancel                  |                        |                       | re (ne               |
| Refine results                                                                                   |                           | □ All ~ RIS export   | ✓ Download V            | View citation overview | View Cited by A       | \dd to Lis           |
| Limit to Exclude                                                                                 |                           | Document title       |                         | Authors                | Year                  | Source               |
| Vear                                                                                             | ^                         | 1 Natriuretic Pept   | des in Anxiety and P    | anic Meyer, T., Herr   | mann- 2017            | Vitamir              |

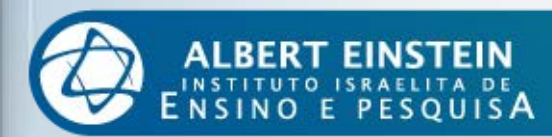

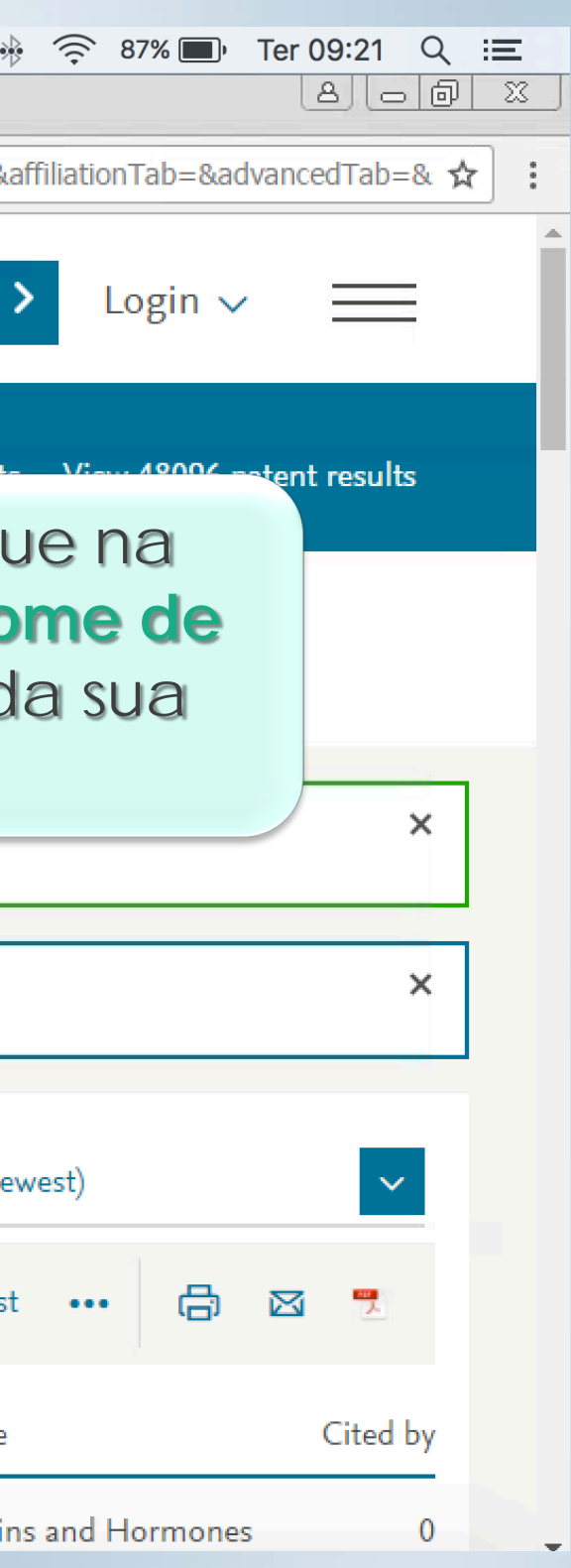

|        | <b>É Citrix Viewer</b> View                                                                  | v Devices                                                                                                 |                                                                                                    |                                                                                                    |                           | © ()                 | * *          |
|--------|----------------------------------------------------------------------------------------------|----------------------------------------------------------------------------------------------------|----------------------------------------------------------------------------------------------------|----------------------------------------------------------------------------------------------------|---------------------------|----------------------|--------------|
| /<br>+ | Portal Ensino Recursos elet ;<br>scopus - Notepad<br>File Edit Format View Hel;              | <b>x Scopus</b> - Document se                                                                             | arch 🗙 🔪                                                                                                    | _                                                                                                    |                           |                      | I×I<br>ab=&a |
|        | Save As       Save As       Organize ▼ New folder            ★ Favorites             Desktop | ednatrother +<br>Name ^                                                                                   | ▼ Search ednatrot<br>Date modified<br>11/05/2017 10:4                                                                                     | ner<br>IIII ▼ @<br>Type ▲<br>19 File folder                                                                               | and HormonesVL - 1035     | P - 131EP -          | ster >       |
|        | Downloads                                                                                    | Creative Cloud Files  Creative Cloud Files  Desktop  Comments  Type: File fol Date modified  Size: 242 MB | 21/03/2017 11:2<br>23/05/2017 09:2<br>18/05/2017 09:0<br>der<br>d: 23/05/2017 09:21                                                       | 24 File folder<br>2 <u>1 File folder</u><br>0 Eile folder<br>1e folder                                                    | 12. Clique de             | ue no lo<br>eseja sa | cal e        |
|        | 🙀 Network                                                                                    | Dropbox     Folders: BJO     Files: 8.1 Cap     Music     OneDrive     Pictures                           | , Comprovantes depositos e pagamentos<br>pítulo 3 Como pesquisar-2, 2017_LO, All F<br>28/12/2016 16:4<br>18/05/2017 09:<br>13/04/2017 15: | 2017,     le folder       ields,     le folder       41     File folder       12     File folder       17     File folder | arquivo.<br>nc            | Neste e<br>Deskto    | xem          |
|        | File name: scopu<br>Save as type: Text [                                                     | Socuments (*.txt)                                                                                         |                                                                                                    |                                                                                                    |                           |                      | <b>•</b>     |
|        | Refine results                                                                               | Encoding: ANSI                                                                                            | Open Open Open All ∨ RIS export ヽ                                                                                                    | Cancel                                                                                                    | View citation overview Vi | iew Cited by A       | te (nev      |
|        | Limit to Exclude                                                                             |                                                                                                    | Document title                                                                                                    |                                                                                                    | Authors                   | Year                 | Source       |
|        | Vear                                                                                         | ^                                                                                                    | 1 Natriuretic Peptid                                                                                                    | es in Anxiety and Pa                                                                                                    | anic Meyer, T., Herrma    | nn- 2017             | Vitamin      |

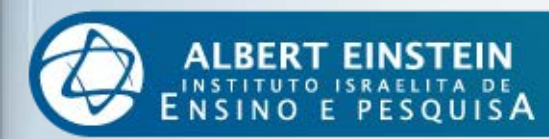

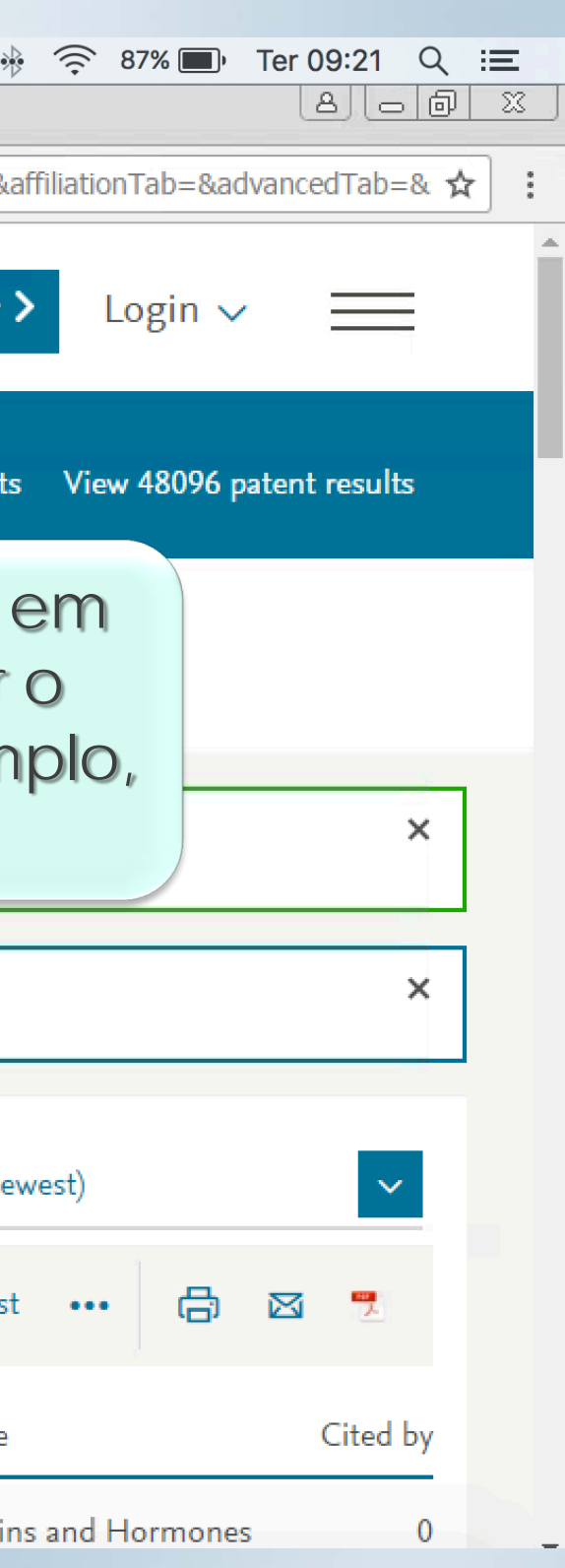

|   | <b>É Citrix Viewer</b> View | w Devices                                                                       |                 |                   |                 |                        | 0             | 😂 🗵 🚸       |
|---|-----------------------------|---------------------------------------------------------------------------------|-----------------|-------------------|-----------------|------------------------|---------------|-------------|
| / | Portal Ensino Recursos elet | × V SC Scopus - Document sear                                                   | rch x           |                   |                 |                        |               |             |
| 1 | 📕 scopus - Notepad          |                                                                                 |                 |                   |                 |                        | _             |             |
| - | File Edit Format View Hel   | p                                                                               |                 |                   |                 |                        |               |             |
|   | 📕 Save As                   |                                                                                 |                 |                   | ×               | and HormonesVL - 1     | 03SP - 131EP  | - :         |
|   | GO⊽ 🌽 • Users • e           | ednatrother 🝷 Desktop 👻                                                         | - 🛃             | Search Desktop    | 2               |                        |               | ster        |
|   | Organize 🔻 New folder       |                                                                                 |                 |                   | 1= - 🕡          |                        |               |             |
|   | ☆ Favorites                 | Name 🔺                                                                          |                 | Date modified     | Туре            |                        |               |             |
|   | 🧮 Desktop                   | \rm ВЈО                                                                         |                 | 18/05/2017 08:35  | File folder     |                        |               | nents       |
|   | 🗼 Downloads                 | Comprovantes depositos e                                                        | pagamentos 2017 | 18/03/2017 18:57  | File folder     |                        |               |             |
|   | <b></b>                     | ]] Depsitos e NF empresa                                                        |                 | 18/03/2017 18:58  | File folder     |                        |               |             |
|   |                             | 📕 Febrasgo 2017                                                                 |                 | 18/05/2017 12:38  | File folder     |                        |               |             |
|   | 🖳 Computer                  | 퉬 Ingles                                                                        |                 | 19/05/2017 14:31  | File folder     |                        |               |             |
|   |                             | 📕 Livro_Como Elaborar                                                           |                 | 23/05/2017 08:56  | File folder     | <b>13.</b> Clio        | aue na r      | pasta       |
|   | 👊 Network                   | La Scopus                                                                       |                 | 23/05/2017 09:06  | File folder     |                        | deceie        | alvar       |
|   |                             | Type: File folder<br>Date modified: 23,<br>Size: 605 bytes<br>Files: scopus (2) | 3/05/2017 09:06 |                   |                 | arquivo                |               |             |
|   | File name: scopu            | File name: SCODUS                                                               |                 |                   |                 |                        |               |             |
|   | Save as type: Text [        | Documents (*.txt)                                                               |                 |                   |                 |                        |               |             |
|   | Hide Folders                | Encoding: ANSI                                                                  | •               | Open              | Cancel          |                        |               |             |
|   | Refine results              |                                                                                 | 🗆 All 🗸         | RIS export 🗸      | Download        | View citation overview | View Cited by | Add to List |
|   | Limit to Exclude            |                                                                                 | Doc             | cument title      |                 | Authors                | Year          | Source      |
|   | Vear                        | ^                                                                               | 🔳 1 Nat         | riuretic Peptides | n Anxiety and I | Panic Meyer, T., Her   | rmann- 2017   | Vitamir     |

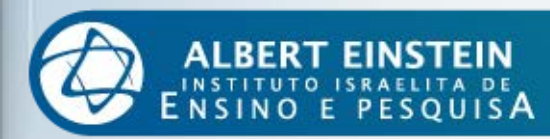

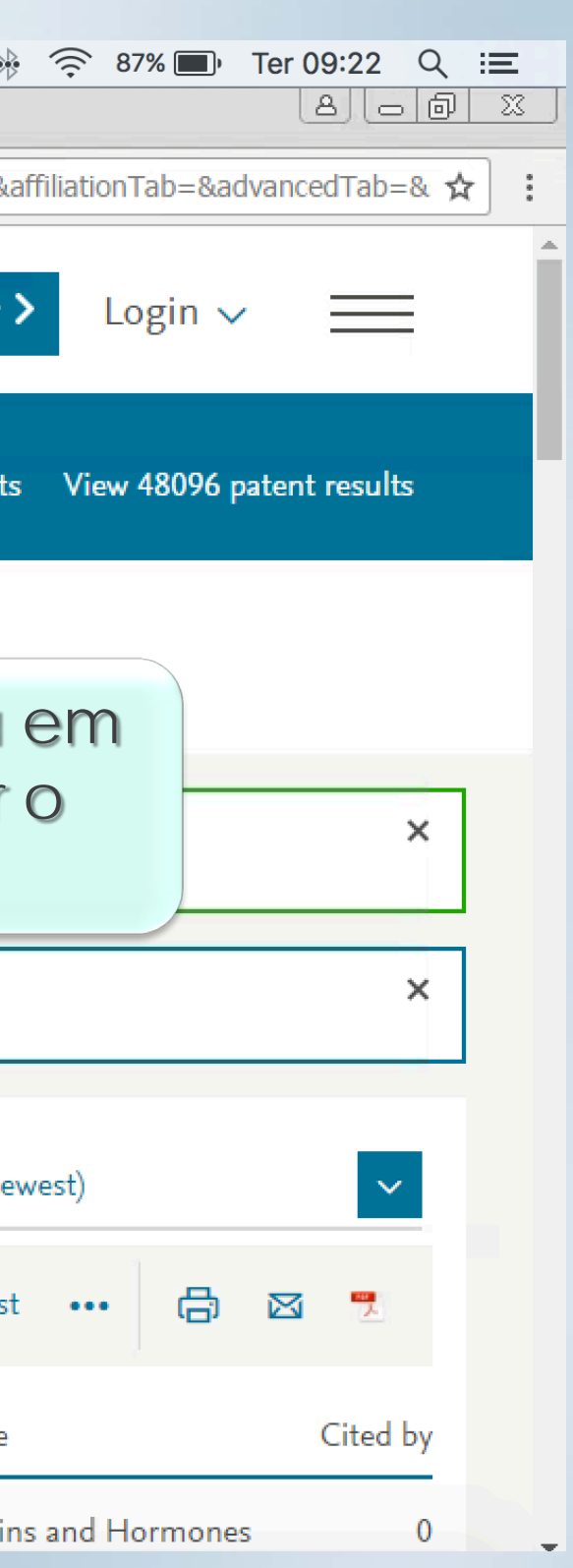

| Citrix Viewer View Devices Portal Ensino Recursos elet × Sc Scopus - Document se | aarch 🗙                     |                              |                    |                     | 0 6 🗘                         | 🖹 🚸 🤶 87% 🗖              | D Ter 09:22 Q ≔<br>                                                            |  |
|----------------------------------------------------------------------------------|-----------------------------|------------------------------|--------------------|---------------------|-------------------------------|--------------------------|--------------------------------------------------------------------------------|--|
| File Edit Format View Help                                                       |                             |                              |                    |                     |                               | ab=&affiliationTab=8     | &advancedTab=& 🛧 :                                                             |  |
| Save As                                                                          | s 🔹 🔹 🔽 Search Scopus       | ×                            | and Hormor         | nesVL – 1035P       | - 131EP - :                   | ster <b>&gt;</b> Login   | ~ =                                                                            |  |
| Organize  New folder                                                             | Date modified               | 🗄 🔻 🕡                        |                    |                     |                               |                          |                                                                                |  |
| Desktop<br>Downloads                                                             | No items match your search. |                              |                    |                     |                               | nents View 4809          | 8096 patent results                                                            |  |
| 🥞 Libraries                                                                      |                             |                              | 14. Clique em Save |                     |                               |                          |                                                                                |  |
| Computer                                                                         |                             |                              |                    |                     |                               | · · · ·                  | Scopus                                                                         |  |
|                                                                                  |                             |                              |                    | Voltar<br>Favoritos | Visualizar Nome scopus (2).ri | Organizar Ação Cor<br>is | npartilhar Editar Etiquetas           Data de Modificação           Hoje 09:06 |  |
| File name: scopus<br>Save as type: Text Documents (*.txt)                        |                             | <b>•</b>                     |                    | OneDri<br>AirDrop   | scopus.ris                    |                          | Hoje 09:22                                                                     |  |
| Hide Folders     Encoding: ANSI                                                  | ▼ Save                      | Cancel                       | <u></u>            | iCloud              |                               |                          |                                                                                |  |
| Refine results                                                                   | □ All ~ RIS export ~        | <ul> <li>Download</li> </ul> | View citation      | Mesa                |                               |                          |                                                                                |  |
| Limit to Exclude                                                                 | Document title              |                              | Aut                | Creativ             |                               | 0 arc                    | Pronto<br>vuivo está se                                                        |  |
| Vear                                                                             | Natriuretic Peptic          | les in Anxiety and           | Panic Me           | y AacBo             |                               | comp                     | utador e disp<br>upload no Er                                                  |  |

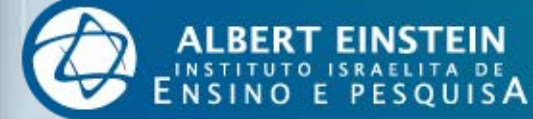

| opus  |                     |             |           |           |  |
|-------|---------------------|-------------|-----------|-----------|--|
|       |                     | <b>\$</b> ~ | Q Buscar  |           |  |
| ilhar | Editar Etiquetas    | Dropbox     | Buscar    |           |  |
| ^     | Data de Modificação |             | Tamanho   | Tipo      |  |
|       | Hoje 09:06          |             | 605 bytes | Documento |  |
|       | Hoje 09:22          |             | 433 bytes | Documento |  |
|       |                     |             |           |           |  |

#### Pronto! ivo está salvo em seu ador e disponível para load no EndNote

## Dúvidas?

#### biblioteca@einstein.br

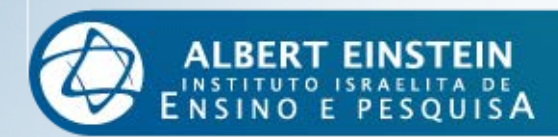

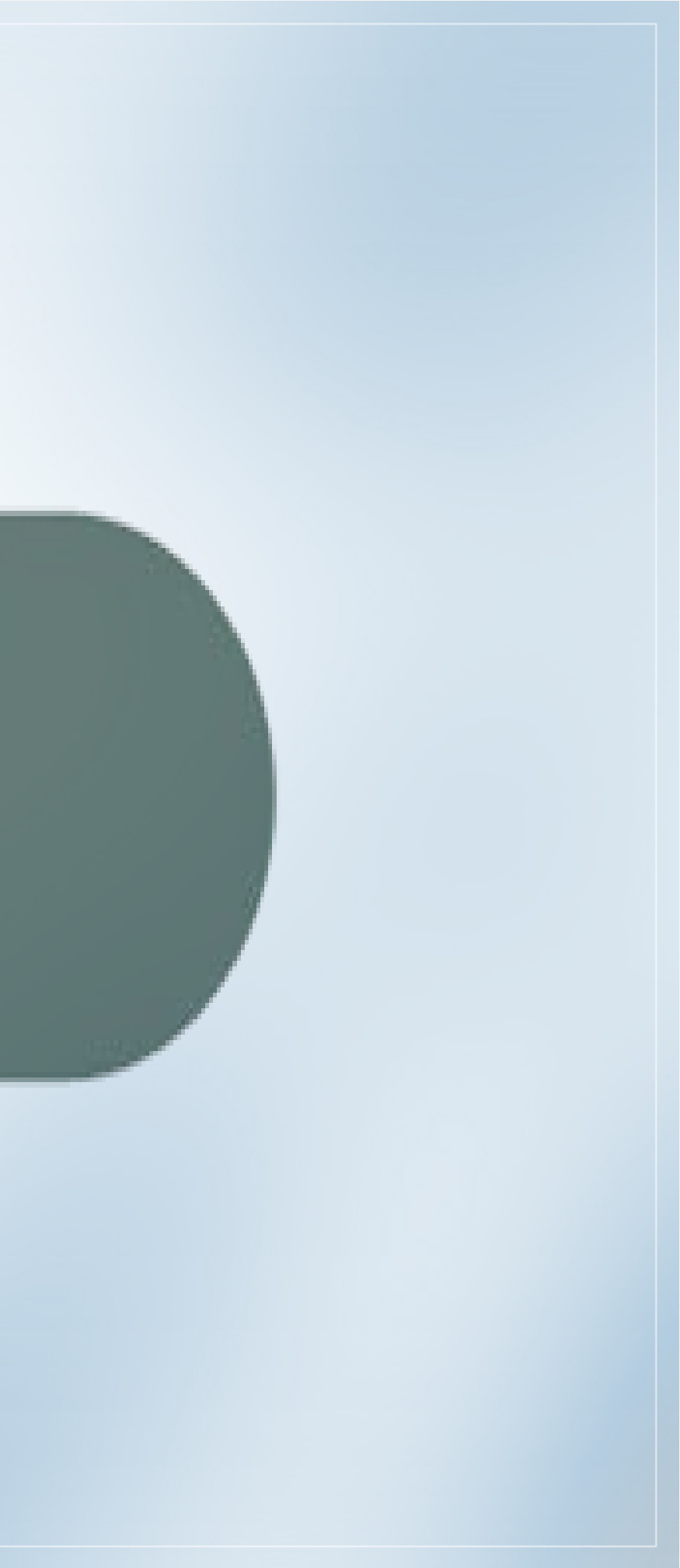